# USER'S MANUAL Of VIA CX700M Chipset Based

**M/B For VIA C7<sup>TM</sup> processor Family** 

NO. G03-7F5-F

Rev:4.0

Release date: Jan. 2008

**Trademark:** 

\* Specifications and Information contained in this documentation are furnished for information use only, and are subject to change at any time without notice, and should not be construed as a commitment by manufacturer.

# **Environmental Protection Announcement**

Do not dispose this electronic device into the trash while discarding. To minimize pollution and ensure environment protection of mother earth, please recycle.

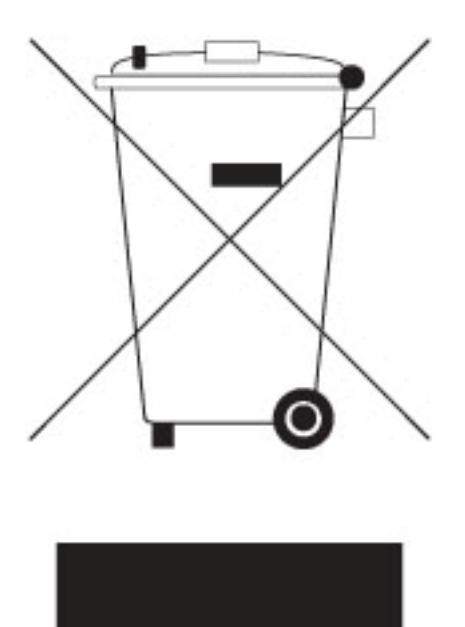

# TABLE OF CONTENT

| USER'S            | S NOTICE           |                                               | iii       |
|-------------------|--------------------|-----------------------------------------------|-----------|
| MANU              | AL REVISION        | INFORMATION                                   | iii       |
| ITEM (            | CHECKLIST          |                                               | iii       |
| CHAPT             | <b>TER 1 INTRO</b> | DUCTION OF MOTHERBOARD                        |           |
| 1-1               | FEATURE OF         | MOTHERBOARD                                   | 1         |
| 1-2               | SPECIFICATI        | ON                                            | 2         |
| 1-3               | LAYOUT DIA         | GRAM & JUMPER SETTING                         | 3         |
| CHAPT             | TER 2 HARDV        | VARE INSTALLATION                             |           |
| 2-1               | HARDWARE           | INSTALLATION STEPS                            | 5         |
| $\frac{1}{2}$ -2  | CHECKING N         | IOTHERBOARD'S JUMPER SETTING                  | 5         |
| $\bar{2}-\bar{3}$ | GLOSSARY           |                                               | 6         |
|                   | 2-3-1 SETT         | NG CPU BUS CLOCK & MEMORY CLOCK JUMPER        | 7         |
|                   | 2-3-2 <b>OVER</b>  | CLOCK RUNNING                                 | 7         |
| 2-4               | INSTALL ME         | MORY                                          | 8         |
| 2-5               | EXPANSION (        | CARDS                                         | 8         |
|                   | 2-5-1 PROC         | EDURE FOR EXPANSION CARD INSTALLATION         | 9         |
| 2-6               | CONNECTOR          | S. HEADERS                                    | 9         |
|                   | 2-6-1 CONN         | ECTORS                                        | 9         |
|                   | 2-6-2 HEAD         | ERS                                           | 11        |
| 2-7               | STARTING UI        | P YOUR COMPUTER                               | 17        |
| СНАРТ             | FER 3 INTRO        | DUCING BIOS                                   |           |
| 3-1               | ENTERING SI        | соц (о 220)<br>СТИР                           | 18        |
| 3-2               | GETTING HE         | LP                                            | 18        |
| 3-3               | THE MAIN M         | ENU                                           | 19        |
| 3-4               | STANDARD C         | MOS FEATURES                                  | 20        |
| 3-5               | ADVANCED F         | SIOS FEATURES                                 | 21        |
| 3-6               | ADVANCED (         | HIPSET FEATURES                               |           |
| 50                | 3-6-1 DRAN         | I TIMING SETTING                              | 23        |
|                   | 3-6-2 VGA          | TIMING SETTINGS                               |           |
|                   | 3-6-3 PCLT         | MING SETTINGS                                 |           |
| 3.7               | INTEGRATEI         | ) PERIPHERALS                                 | 24        |
| 57                | 3-7-1 ONCH         | IP IDE FUNCTION                               |           |
|                   | 3.7.2 ONCH         | IP DEVICE FUNCTION                            | 26        |
|                   | 3-7-3 ONBO         | ARD SUPFR IO FUNCTION                         | 26        |
| 3-8               | POWER MAN          | AGEMENT SETUP                                 | 27        |
| 50                | 3-8-1 WAKI         | TUP FVFNTS                                    | 28        |
| 3_9               | PNP/PCI CON        | FIGURATION SETUP                              | 28        |
| 3-10              | PC HEALTH          | STATUS                                        |           |
| 3.11              | MISCELLAN          | FOUS CONTROL                                  | 30        |
| 3.12              | LOAD STAN          | DARD/OPTIMIZED DEFAIL/TS                      | 30        |
| 3.13              | SET SUPERV         | ISOR/LISER PASSWORD                           | 31        |
| СНАРТ             | FER 4 DRIVE        | R & FREE PROGRAM INSTALLATION                 |           |
| MAG               | GIC INSTALLS       | SUPPORTS WINDOWS 95/98/98SE/NT4 0/2000/XP     | 32        |
| 4.1               | VIA 4 IN 1         | INSTALL VIA SERVICE PACK 4 IN 1 DRIVER        | 33        |
| 4-1               | VGA                | INSTALL VIA CY700M VCA DRIVER                 | 34        |
| 4-3               | SOUND              | INSTALL VIA HD AUDIO DRIVER                   | 35        |
| Δ_Δ               | LAN                | INSTALL VIA LAN CONTROL I FR DRIVFR           | 36        |
| 4-5               | USB2 0             | INSTALL VIA USR2 0 DEVICE DRIVER              | 36        |
| 4-5<br>4-6        | RAIDDISK           | INSTALL VIA SATA RAIDDISK DRIVER              | 37        |
| 4-0<br>4_7        | PC-CILLIN          | INSTALL VIA BATA RAIDDISK DRIVER              | 37        |
| 4-7<br>4-8        | PC-HEALTH          | INSTALL MYCHARD HARDWARF MONITOR HTTI ITV     | 38        |
| 4-0               | CAPTURE            | INSTALL UNICHROME PRO VIDEO.IN CAPTURE DRIVED | 30        |
| 4-10              | HOW TO LIPD        | ATE BIOS                                      | <u>41</u> |
| T 10              |                    |                                               | FI        |

# USER'S NOTICE

COPYRIGHT OF THIS MANUAL BELONGS TO THE MANUFACTURER. NO PART OF THIS MANUAL, INCLUDING THE PRODUCTS AND SOFTWARE DESCRIBED IN IT MAY BE REPRODUCED, TRANSMITTED OR TRANSLATED INTO ANY LANGUAGE IN ANY FORM OR BY ANY MEANS WITHOUT WRITTEN PERMISSION OF THE MANUFACTURER.

THIS MANUAL CONTAINS ALL INFORMATION REQUIRED TO USE THIS MOTHER-BOARD AND WE DO ASSURE THIS MANUAL MEETS USER'S REQUIREMENT BUT WILL CHANGE, CORRECT ANY TIME WITHOUT NOTICE. MANUFACTURER PROVIDES THIS MANUAL "AS IS" WITHOUT WARRANTY OF ANY KIND, AND WILL NOT BE LIABLE FOR ANY INDIRECT, SPECIAL, INCIDENTIAL OR CONSEQUENTIAL DAMAGES (INCLUDING DAMANGES FOR LOSS OF PROFIT, LOSS OF BUSINESS, LOSS OF USE OF DATA, INTERRUPTION OF BUSINESS AND THE LIKE).

PRODUCTS AND CORPORATE NAMES APPEARING IN THIS MANUAL MAY OR MAY NOT BE REGISTERED TRADEMARKS OR COPYRIGHTS OF THEIR RESPECTIVE COMPANIES, AND THEY ARE USED ONLY FOR IDENTIFICATION OR EXPLANATION AND TO THE O; WNER'S BENEFIT, WITHOUT INTENT TO INFRINGE.

### **Manual Revision Information**

| Reversion | <b>Revision History</b> | Date      |
|-----------|-------------------------|-----------|
| 4.0       | Fourth Edition          | Jan. 2008 |

# **Item Checklist**

- Motherboard
- Cable for IDE
- $\checkmark$  CD for motherboard utilities
- Users' Manual
- Cable for COM Serial Port (Option)
- Cable for IEEE1394 (Option)
- Cable for USB2.0 (Option)
- Cable for TV-Out (Option)( support HDTV up to 1080i)
- Cable for LVDS (Option)
- Cable for Video-In (Option)

# Chapter 1

# Introduction of VIA CX700M Chipset Motherboards 1-1 Feature of motherboard

The VIA CX700M Chipset motherboard series are designed for the new generation VIA C7<sup>TM</sup> processor family with the VIA CX700M Chipset that delivers a high performance and professional desktop platform solution. The VIA CX700M is fully optimized to provide an outstanding HD digital media experience.

The VIA CX700M Chipset motherboard series utilize the newest VIA CX700M chipset which supports 400MHz/ 533MHz System Bus in data transfer rate. The VIA CX700M Chipset motherboard series feature robust shared memory architecture and provide 266MHz/200MHz Memory clock frequency for DDR2 533/400 system RAM Modules which is expandable to 1.0GB. The single chipset offers ULTRA **ATA 133** and **Serial ATA2 with RAID 0, 1** function to provide speedier HDD throughout that boosts overall system performance. The VIA CX700M Chipset motherboard series implement the VIA VT6122 PCI LAN chip Support Fast Ethernet LAN function provide 10/100/1000 Mb/s data transfer rate.

The integrated new VIA C7® processor is the smallest, lowest power, most efficient and most secure native x86 processor in the world. Built on the advanced VIA CoolStream<sup>TM</sup> architecture, the 'Esther'core of the VIA C7 processor is designed to extend the digital lifestyle by combining robust performance of up to 2.0GHz with ultra low power consumption and highly efficient heat dissipation.

The motherboard series also have an integrated 6-channel High Definition Audio Codec on board which is fully compatible with Sound Blaster Pro<sup>®</sup> that offers you with home cinema quality and absolutely software compatibility.

The VIA CX700M Chipset motherboard series integrated the VIA Graphics UniChrome<sup>™</sup> Pro II IGP graphics core features the Chromotion<sup>™</sup> video engine raising the bar for digital entertainment support on PC systems. The Chromotion<sup>™</sup> video engine employs a multi-faceted approach to displaying multimedia content, implementing a number of advanced tools at every stage of video processing including MPEG-2, MPEG-4, and WMV9 decoding, and advanced rendering tools such as Adaptive De-Interlacing and Video Deblocking, which ensure clearer playback of digital content on all display devices. The VIA CX700M also provides extensive display support with outputs to CRT, LCD and standard definition TV as well as support for TV up to 1080i resolution.

Embedded USB and optional VIA 6307S IEEE1394 controllers as well as capability of expanding to 6 of USB 2.0 functional ports and 1 of IEEE1394 9-pin block delivering 480Mb/s and 400 Mb/s bandwidth of rich connectivity, these motherboards meet the future USB demands which are also equipped with hardware monitor function on system to monitor and protect your system and maintain your non-stop business computing.

The motherboards provide reliable performance & meets mainstream specification of MCE related concepts. It is really a cost effective choice for your computer.

1

# 1-2 Specification

| Spec              | Description                                                      |  |  |
|-------------------|------------------------------------------------------------------|--|--|
| Design            | * Mini ITX form factor 6 layers PCB size: 17.0x17.0cm            |  |  |
| Chipset           | * VIA CX700M Chipset                                             |  |  |
| CPU               | * Embedded VIA C7, VIAC7-D, VIA EDEN processor                   |  |  |
| Memory Socket     | * 240-pin DDR2 DIMM socket x1                                    |  |  |
|                   | * Support DDR2 533/400 system RAM Modules DDR memory             |  |  |
|                   | * Expandable to 1GB                                              |  |  |
| Expansion Slot    | * 32-bit PCI slot x 1pcs                                         |  |  |
| Integrate VGA     | * Integrated UniChrome Pro II 3D / 2D Graphics & Video Processor |  |  |
|                   | Unified Video Decoding Accelerator                               |  |  |
|                   | * Integrated TV Encoder                                          |  |  |
|                   | * Support MPEG-2,MPEG-4,WMV9                                     |  |  |
| Integrate IDE and | * Two PCI IDE controllers support PCI Bus Mastering, ATA         |  |  |
| Serial ATAII      | PIO/DMA and the ULTRA DMA 33/66/100/133 functions that           |  |  |
| RAID              | deliver the data transfer rate up to 133 MB/s; Two Serial ATA2   |  |  |
|                   | ports provide 300 MB/sec data transfer rate for two Serial ATA2  |  |  |
|                   | Devices and offer RAID 0, 1 functions                            |  |  |
| Integrate LAN     | * Integrated VIA VT6122 LAN-PHY Controller                       |  |  |
|                   | * Support 10/100/1000 BASE-T Transfer rate                       |  |  |
| Audio             | * VIA VT1708A High Definition Audio controller integrated        |  |  |
|                   | * 6-channel High Definition Audio CODEC onboard                  |  |  |
|                   | * Audio driver and utility included                              |  |  |
| BIOS              | * Award 4Mb Flash ROM                                            |  |  |
| Multi I/O         | * PS/2 keyboard and PS/2 mouse connectors                        |  |  |
|                   | * VGA Connector x1                                               |  |  |
|                   | * DVI Connector x1 (J/F5M-VDE series only)                       |  |  |
|                   | * HDMI Connector x1 (J/F5M-VHE series only)                      |  |  |
|                   | * I v-OUT neader x1 (Option)<br>* Video In header x1             |  |  |
|                   | * COM Port header x?                                             |  |  |
|                   | * I VDS header x1 (I7F5M-VI E series only)                       |  |  |
|                   | * LVDS Inverter header x1 (J7F5M-VLE series only)                |  |  |
|                   | * USB 2.0 connector x2                                           |  |  |
|                   | * USB 2.0 headers x2 (connecting cable option)                   |  |  |
|                   | * Audio connector (Line-in, Line-out, MIC)                       |  |  |
| 1394              | * Integrated VIA VT6307S 1394 controller                         |  |  |
| (Optional)        | * Compliant with IEEE 1394a-2000 standard, support 400Mbit/s     |  |  |
|                   | data transfer rate.                                              |  |  |

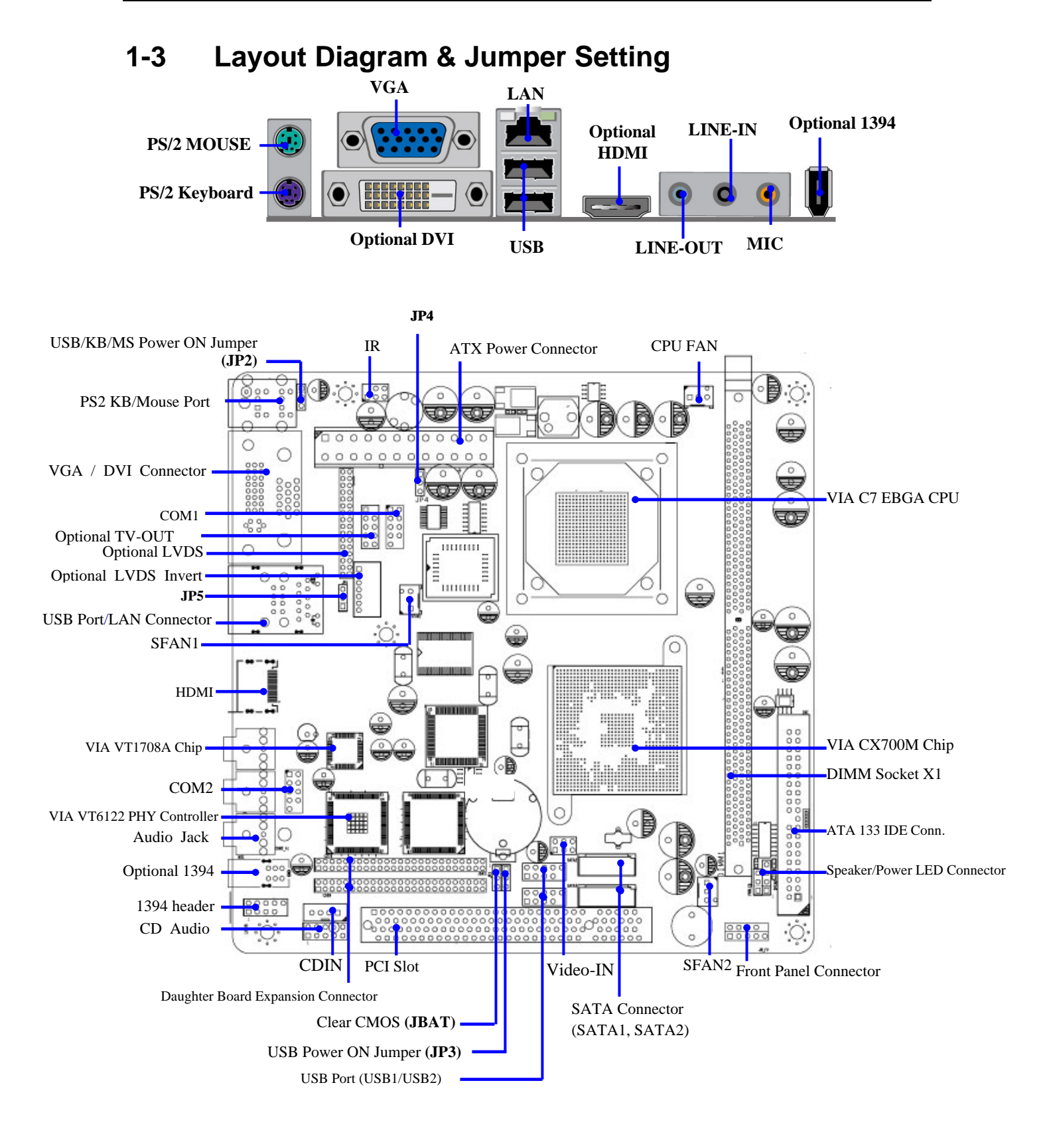

### Jumpers

| Jumper | Name                            | Description | Page |
|--------|---------------------------------|-------------|------|
| JP2    | Keyboard /USB Power ON Function | 3-pin Block | p.6  |
|        | Setting                         |             |      |
| JP4    | PVDD Function Setting           | 3-pin Block | p.6  |
| JBAT   | CMOS RAM Clear Function Setting | 3-pin Block | p.6  |
| JP3    | USB Power On Function Setting   | 3-pin Block | p.6  |

### **Connectors**

| Connector        | Name                                      | Description      | Page |
|------------------|-------------------------------------------|------------------|------|
| ATXPWR           | ATX Power Connector                       | 24-pin Block     | p.9  |
| KB/MS1           | PS/2 Mouse & PS/2 Keyboard Connector      | 6-pin Female     | p.10 |
| UL1              | USB/ LAN Port Connector                   | 4-pin Connector  | p.10 |
| VGA              | VGA Port Connector                        | 15-pin Female    | p.10 |
| Line-In/Out, MIC | Line-Out/Line-In/MIC Audio Connector      | Phone Jack       | p.10 |
| 1394(Option)     | 1394 Port1 Connector                      | 9-pin Connector  | p.10 |
| IDE1             | Primary/Secondary Connector               | 40-pin Block     | p.10 |
| DVI(J7F5M –VDE ) | Digital Video Interface Connector         | 24-pin Connector | p.11 |
| HDMI(J7F5M-VHE)  | High Definition Media Interface Connector | 20-pin Connector | p.11 |
| SATA1/2          | Serial ATA IDE Connector                  | 7-pin Connector  | p.11 |

### Headers

| Header          | Name                       | Description   | Page |
|-----------------|----------------------------|---------------|------|
| COM1/COM2       | COM2 Serial Port Headers   | 10-pin Block  | p.11 |
| AUDIO           | Line-Out/MIC output Header | 4-pin Block   | p.11 |
| USB1/USB2       | USB2.0 Port Headers        | 10-pin Block  | p.12 |
| 1394B1(Option)  | 1394 Port2 Headers         | 9-pin Block   | p.12 |
| HD_LED          | Hard drive LED connector   | 3-pin Block   | p.12 |
| RESET           | Reset switch lead          | 2-pin Block   | p.12 |
| SPEAK           | Speaker connector          | 4-pin Block   | p.12 |
| PWR LED         | Power LED Headers          | 2-pin Block   | p.13 |
| PWR BTN         | Power Button Headers       | 2-pin Block   | p.13 |
| CPUFAN, SFAN1/2 | FAN Speed Headers          | 3-pin Block   | p.13 |
| CDIN            | CD Audio-In Headers        | 4-pin Block   | p.13 |
| LVDS(J7F5M-VLE) | LVDS Connector header      | 32-pin Block  | p.14 |
| LVDS Inverter   | LVDS Inverter Connector    | 7-pin Block   | p.14 |
| (J7F5M-VLE)     |                            |               |      |
| TV-OUT(Option)  | TV-OUT header              | 9-pin Block   | p.14 |
| IR              | Infra-red header           | 5-pin Block   | p.15 |
| CN1/CN2         | PCI Adapter Headers        | 120-pin Block | p.13 |
| Video-In        | Video-In header            | 6-pin header  | p.13 |

# Expansion Sockets

| Socket/Slot | Name              | Description                          | Page |
|-------------|-------------------|--------------------------------------|------|
| DDR2        | DDR2 SDRAM Module | 240-pin DDR2 SDRAM Module            | p.8  |
|             | Socket            | Expansion Socket                     |      |
| PCI1        | PCI Slot          | 32-bit PCI Local Bus Expansion slots | p.8  |

# Chapter 2

# Hardware installation

# 2-1 Hardware installation Steps

Before using your computer, you had better complete the following steps:

- 1. Check motherboard jumper setting
- 2. Install CPU and Fan
- 3. Install System Memory (DIMM)
- 4. Install Expansion cards
- 5. Connect IDE, Front Panel /Back Panel cable
- 6. Connect ATX Power cable
- 7. Power-On and Load Standard Default
- 8. Reboot
- 9. Install Operating System
- 10. Install Driver and Utility

# 2-2 Checking Motherboard's Jumper Setting

### (1) USB Power On function Enabled/Disabled (3-pin): JP3

When setting Enabled you can use USB Device to power on system.

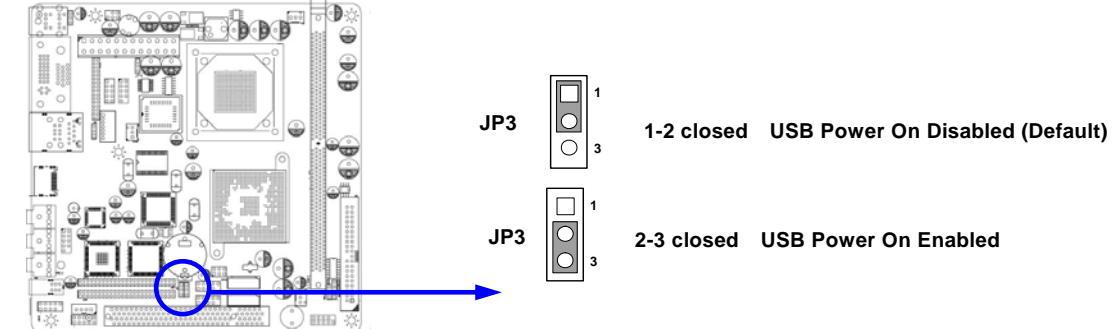

### (2) CMOS RAM clears (3-pin): JBAT

A battery must be used to retain the motherboard configuration in CMOS RAM short 1-2 pins of JPAT to store the CMOS data.

To clear the CMOS, follow the procedure below:

- 1. Turn off the system and unplug the AC power
- 2. Remove ATX power cable from ATX power connector
- 3. Locate JBAT and short pins 2-3 for a few seconds
- 4. Return JBAT to its normal setting by shorting pins 1-2
- 5. Connect ATX power cable back to ATX power connector

### Note: When should clear CMOS

- 1. Troubleshooting
- 2. Forget password
- 3. After over clocking system boot fail

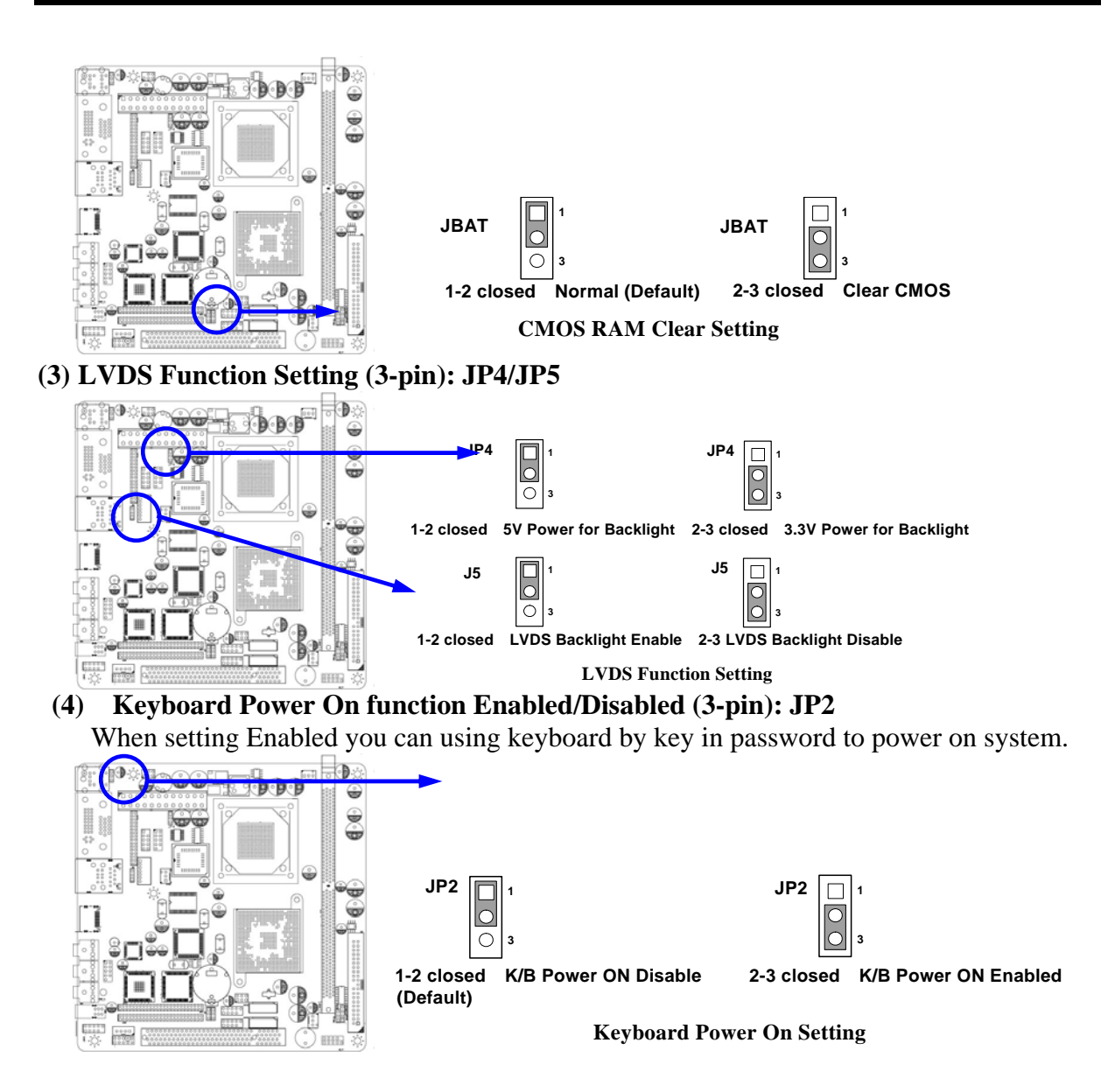

# 2-3 Glossary

**Chipset (core logic)** - two or more integrated circuits which control the interfaces between the system processor, RAM, I/O devises, and adapter cards.

Processor socket - the socket used to mount the system processor on the motherboard.

Slot (PCI, RAM) - the slots used to mount adapter cards and system RAM.

**PCI** - **P**eripheral Component Interconnect - a high speed interface for video cards, sound cards, network interface cards, and modems; runs at 33MHz.

Serial Port - a low speed interface typically used for mouse and external modems.

**PS/2** - a low speed interface used for mouse and keyboards.

**USB** - Universal Serial Bus - a medium speed interface typically used for mouse, keyboards, scanners, and some digital cameras.

**Sound** (interface) - the interface between the sound card or integrated sound connectors and speakers, MIC, game controllers, and MIDI sound devices.

**BIOS** (Basic Input/Output System) - the program logic used to boot up a computer and establish the relationship between the various components.

Driver - software, which defines the characteristics of a device for use by another device or

other software.

**Processor** - the "Central Processing Unit" (CPU); the principal integrated circuit used for doing the "computing" in "personal computer"

**Front Side Bus Frequency -** The working frequency of the motherboard, which is generated by the clock generator for CPU, DRAM and PCI BUS.

**CPU L2 Cache** - The flash memory inside the CPU, normally Pentium III CPU has 256K or above, while Celeron CPU will have 128K.

### 2-3-1 Setting CPU Bus Clock & Memory Clock Jumper

#### Setting the front side bus frequency and SDRAM frequency

The motherboard uses jumper less function for the front side bus frequency and SDRAM frequency users don't need setting any jumper when plug the CPU in motherboard

For experience user looking for over clocking possibility, please refer to sec 2-3-2.

### 2-3-2 Over clock Running

**WARNING!** This section is for experienced motherboard installer only. Over clocking can result in system instability or even shortening life of the processor.

Users can choose over clock running by BIOS CMOS SETUP UTILITY. When you entered CMOS SETUP UTILITY, choose "Miscellaneous Control" you will see the screen as below then.

Phoenix - AwardBIOS CMOS Setup Utility Miscellaneous Control

| Auto Detect PCI Clock<br>Spread Spectrum                            | Enabled<br>Disabled         | Item Help                |
|---------------------------------------------------------------------|-----------------------------|--------------------------|
| CPU Clock Ratio                                                     | 15x                         |                          |
| ** Current Host Clock                                               | 100MHZ                      |                          |
| Host Clock at Next Boot                                             | 100MHZ                      | Menu level >             |
| ** Current DRAM CLOCK                                               | 266MHz **                   |                          |
| DRAM Clock at Next Boot                                             | 266MHz(By SPD)              |                          |
| 1.5VSUS Select                                                      | 1.50(Default)               |                          |
| Vccp Select                                                         | 1.05(Default)               |                          |
| Vcc1.5 Select                                                       | 1.50(Default)               |                          |
| VDIMM Select                                                        | 1.90V(Default)              |                          |
| Flash Part Write Protect                                            | Disabled                    |                          |
|                                                                     |                             |                          |
| $\uparrow \downarrow \rightarrow \leftarrow$ Move Enter:Select Iter | n +/-/PU/PD:Value F10:Save  | ESC:Exit F1:General Help |
| F5:Previous Values                                                  | F6:Optimized Defaults F7:St | tandard Defaults         |

**WARNING!** The Design of this motherboard follows chipset and CPU vender's design guideline. Any attempts to push beyond product specification are not recommended and you are taking your own risk to damage your system or important data. Before over clocking, you must make sure your components are able to tolerate such abnormal setting, especially CPU, memory, hard disks, and VGA cards.

# 2-4 Install Memory

The motherboards provide one 240-pin DUAL INLINE MEMORY MODULES (DIMM) sites for memory expansion available from minimum memory size of 64MB to maximum memory size of 1.0GB DDR2 SDRAM.

| Bank             | 240-Pin DIMM                 | PCS | <b>Total Memory</b> |
|------------------|------------------------------|-----|---------------------|
| Bank 0, 1 (DDR1) | DDR2 533/DDR2 400 DDR2 SDRAM | X1  | 64MB~1.0GB          |
|                  | Module                       |     |                     |
| Total            | System Memory (Max. 1.0GB)   | 1   | 64MB~1.0GB          |

#### Valid Memory Configurations

Generally, installing DDR SDRAM modules to your motherboard is very easy, you can refer to figure 2-4 to see what a 240-Pin DDR2 400/DDR2 533 DDR2 SDRAM module looks like.

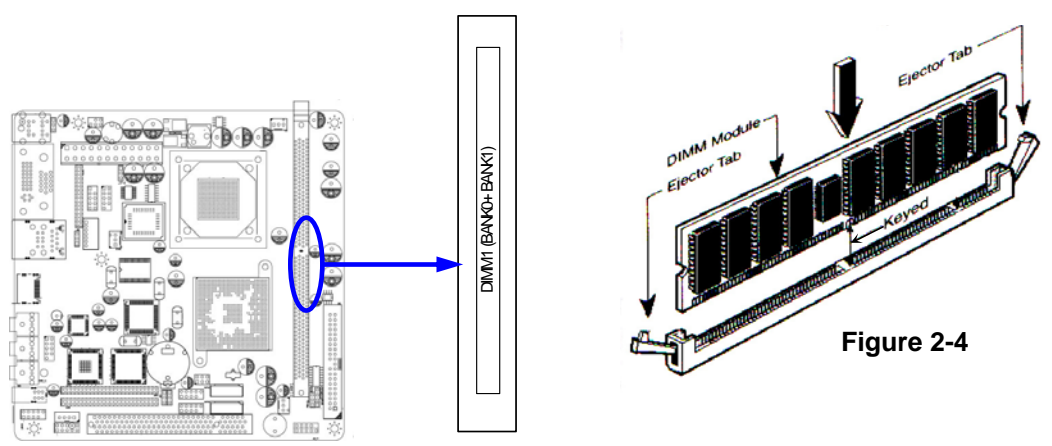

NOTE! When you install DIMM module fully into the DIMM socket the eject tab should be locked into the DIMM module very firmly and fit into its indention on both sides.
 WARNING! For the DDR SDRAM CLOCK is set at 133MHz, use only DDR266-compliant DDR Modules. When this motherboard operate at 133MHz, most system will not even boot if non-compliant modules are used because of the strict timing issues, if your SDR Modules are not DDR266-compliant, set the DDR SDRAM clock to 100MHz to ensure system stability.

# 2-5 Expansion Cards

**WARNING!** Turn off your power when adding or removing expansion cards or other system components. Failure to do so may cause severe damage to both your motherboard and expansion cards.

### 2-5-1 Procedure For Expansion Card Installation

- 1. Read the documentation for your expansion card and make any necessary hardware or software setting for your expansion card such as jumpers.
- 2. Remove your computer's cover and the bracket plate on the slot you intend to use.
- 3. Align the card's connectors and press firmly.
- 4. Secure the card on the slot with the screen you remove above.
- 5. Replace the computer system's cover.
- 6. Set up the BIOS if necessary.
- 7. Install the necessary software driver for your expansion card.

### 2-6 Connectors, Headers

#### 2-6-1 Connectors

#### (1) Power Connector (24-pin block) : ATXPWR

- ATX Power Supply connector: This is a new defined 24-pins connector that usually comes with ATX case. The ATX Power Supply allows to use soft power on momentary switch that connect from the front panel switch to 2-pins Power On jumper pole on the motherboard. When the power switch on the back of the ATX power supply turned on, the full power will not come into the system board until the front panel switch is momentarily pressed. Press this switch again will turn off the power to the system board.
- \*\* We recommend that you use an ATX 12V Specification 2.0-compliant power supply unit (PSU) with a minimum of 80W power rating. This type has 24-pin and 4-pin power plugs.
- \*\* If you intend to use a PSU with 20-pin and 4-pin power plugs, make sure that the 20-pin power plug can provide at least 6.6A on +12V and the power supply unit has a minimum power rating of 80W. The system may become unstable or may not boot up if the power is inadequate.

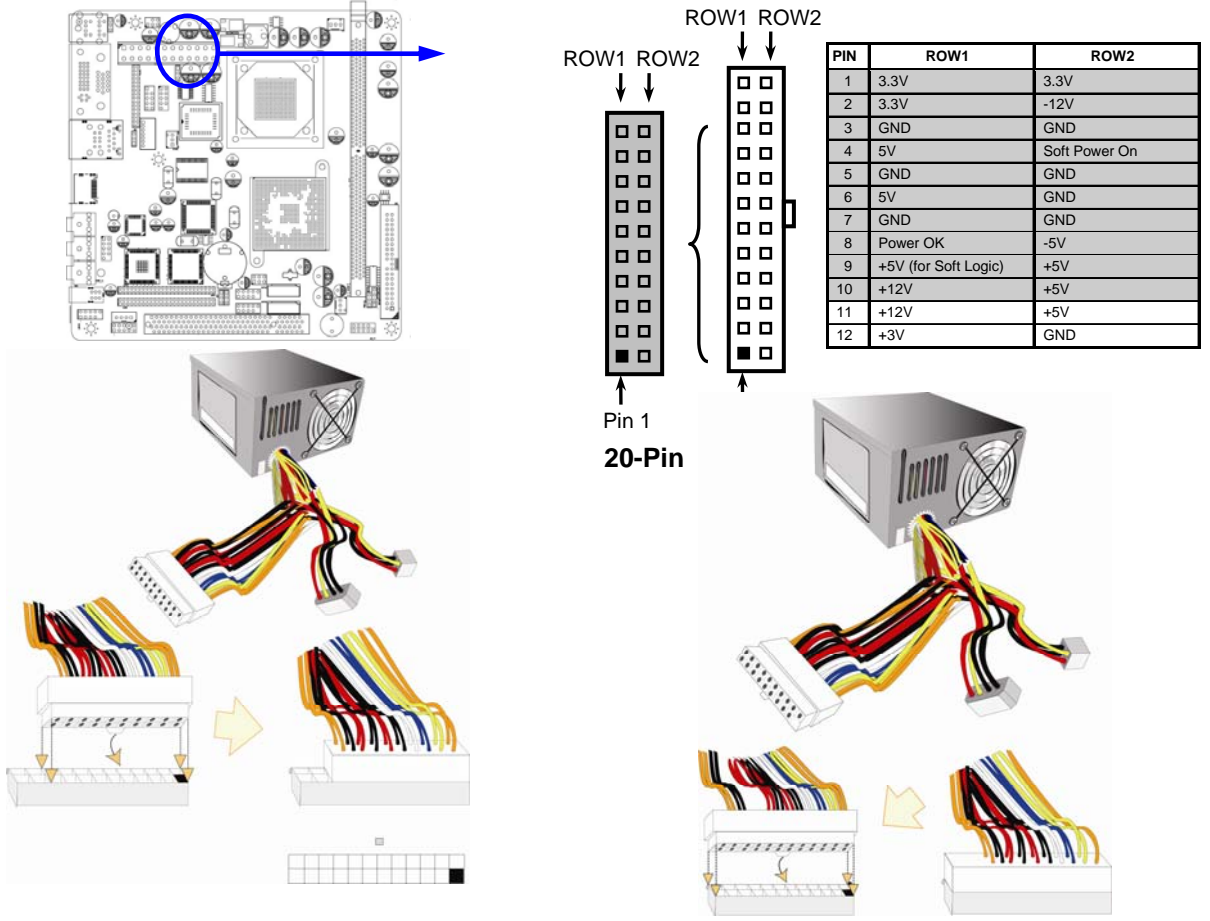

```
(2) PS/2 Mouse & PS/2 Keyboard Connector: KB/MS1
If you are using a PS/2 mouse, you must purchase an optional PS/2 mouse set which connects to the 5-pins block and mounts to an open slot on your computer's case.

(3) USB Port connector: UL1
The connectors are 4-pins connector that connect USB devices to the system board, and standard RJ45 connector for Network supports 10/100 BASE-T transfer rate.
(4) VGA Connector (15-pin female): VGA
VGA Connector is a 15-pin D-Subminiature Receptacle connector.
This connector is for connection Monitor and System to display.
(5) Audio Connector: (Line-Out/Line-IN/MIC)
```

This Connector are 3 phone Jack for LINE-OUT/ LINE-IN/ MIC.

- Line-out : Audio output to speaker
- Line-In : Audio input to Audio controller
- MIC : Microphone Connector

#### (6) 1394 Port1 Connector: 1394 (Option)

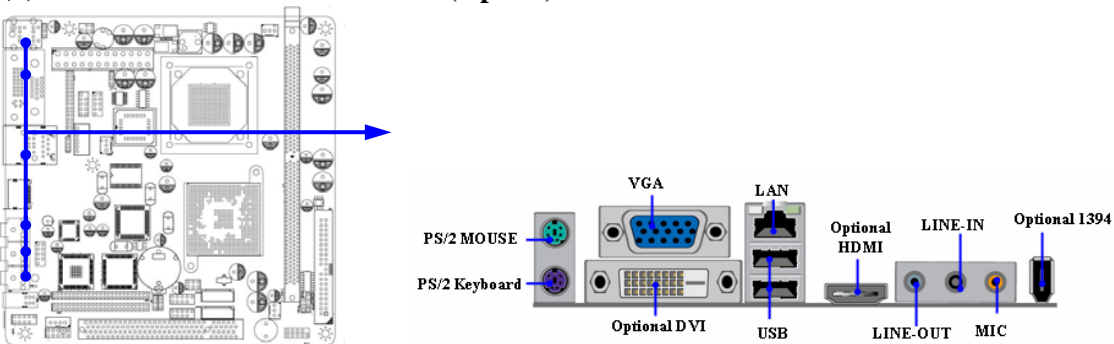

#### (7) Primary IDE Connector (40-pin block): IDE1

This connector supports the provided IDE hard disk ribbon cable. After connecting the single plug end to motherboard, connect the two plugs at other end to your hard disk(s). If you install two hard disks, you must configure the second drive to Slave mode by setting its jumpers accordingly. Please refer to the documentation of your hard disk for the jumper settings.

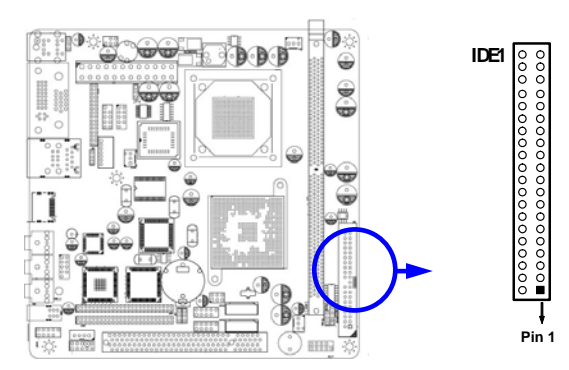

• Two hard disks can be connected to each connector. The first HDD is referred to as the "Master" and the second HDD is referred to as the "Slave".

• For performance issues, we strongly suggest you don't install a CD-ROM or DVD-ROM drive on the same IDE channel as a hard disk. Otherwise, the system performance on this channel may drop.

#### (8) Serial-ATA Port connector: SATA1 / SATA2

This connector supports the provided Serial ATA IDE hard disk cable to connecting the motherboard and serial ATA hard disk.

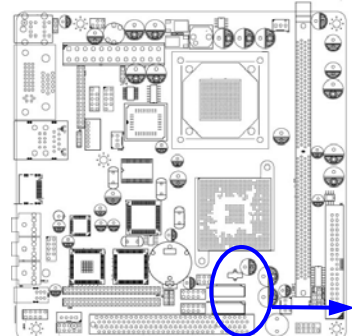

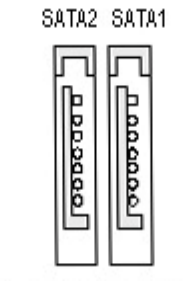

Serial-ATA Compatible Connectors

- (9) DVI: Digital Visual Interface (Option) This interface standard designed to maximize the visual quality of digital display devices such as flat panel LCD computer displays and digital projectors.
- (10) HDMI: High-Definition Multimedia Interface (Option) This point-to-point interface is for audio and video signals designed as a single-cable solution for home theater and consumer electronics equipment.

### 2-6-2 Headers

#### (1) COM1/COM2 Serial Port Headers (9-pin) : COM1/COM2

This board has two serial ports COM1/COM2 (Headers), it come with cable providing serial port COM1/COM2. The On-board serial port can be disabled through BIOS SETUP. Please refer to Chapter 3 "INTEGRATED PERIPHERALS SETUP" section for more detail information.

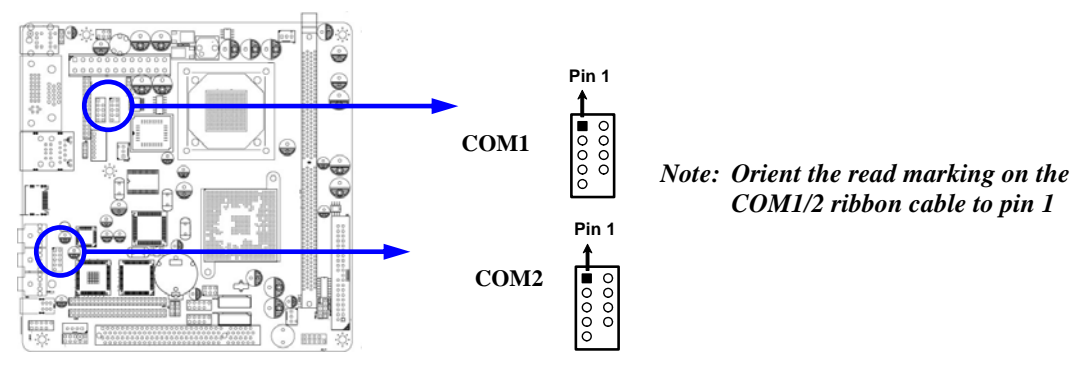

#### (2) Line-Out, MIC Header (9-pin): AUDIO This header connects to Front Panel Line-out, MIC connector with cable.

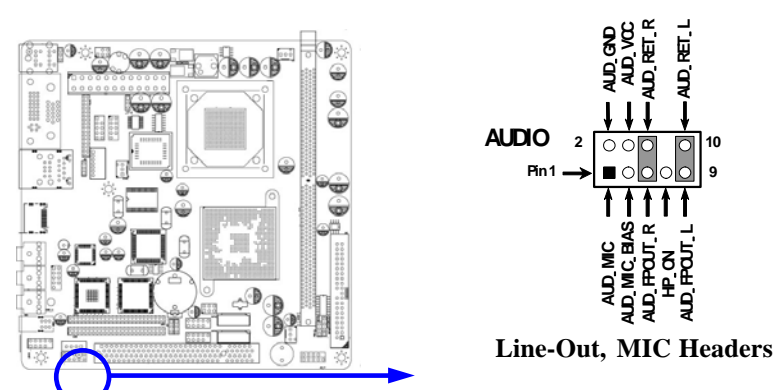

#### (3) USB Port Headers (9-pin) : USB1/ USB2

These headers are used for connecting the additional USB port plug. By attaching an option USB cable, your can be provided with two additional USB plugs affixed to the back panel.

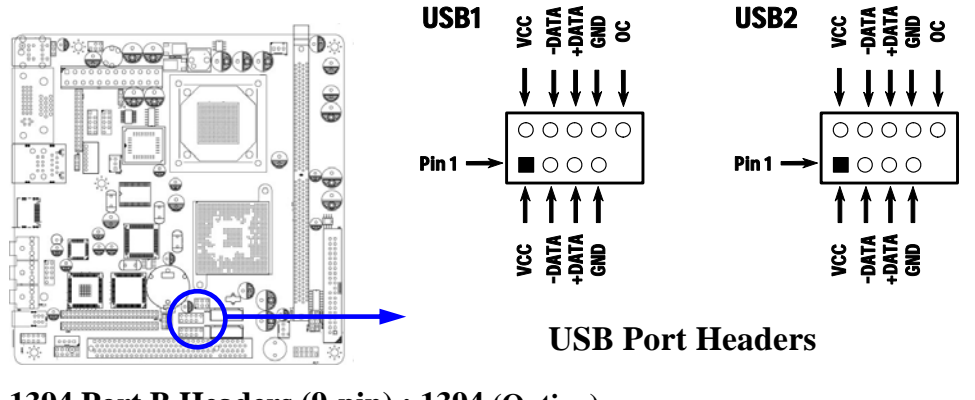

(4) 1394 Port B Headers (9-pin) : 1394 (Option)

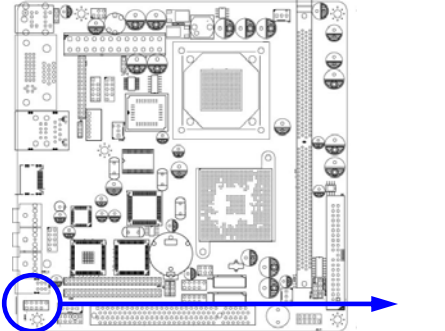

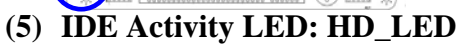

This connector connects to the hard disk activity indicator light on the case.

1394B

(6) Reset switch lead: RESET

This 2-pin connector connects to the case-mounted reset switch for rebooting your computer without having to turn off your power switch. This is a preferred method of rebooting in order to prolong the lift of the system's power supply. See the figure below.

1394 Port 2 Headers

#### (7) Speaker connector: SPEAK

This 4-pin connector connects to the case-mounted speaker. See the figure below.

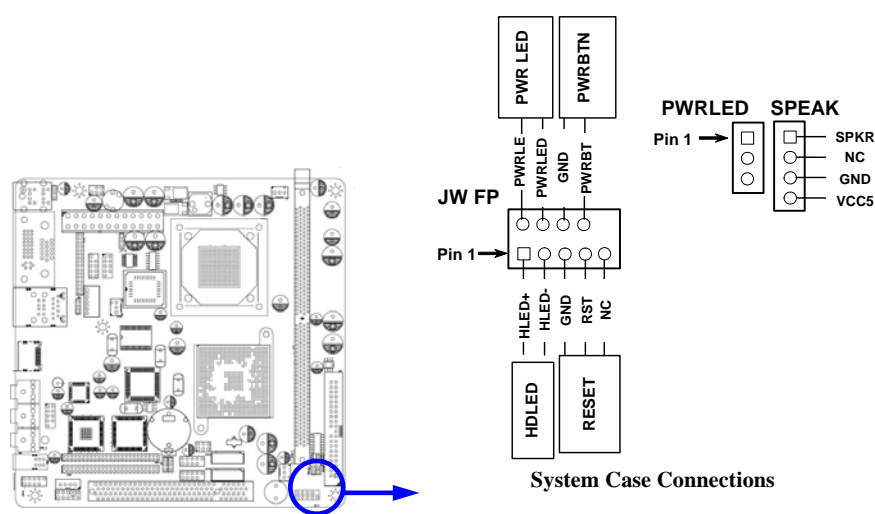

#### (8) Power LED: PWR LED

The Power LED is light on while the system power is on. Connect the Power LED from the system case to this pin.

#### (9) Power switch: PWR BTN

This 2-pin connector connects to the case-mounted power switch to power ON/OFF the system.

#### (10) FAN Speed Headers (3-pin) : CPUFAN, SFAN1/SFAN2

These connectors support cooling fans of 350mA (4.2 Watts) or less, depending on the fan manufacturer, the wire and plug may be different. The red wire should be positive, while the black should be ground. Connect the fan's plug to the board taking into consideration the polarity of connector.

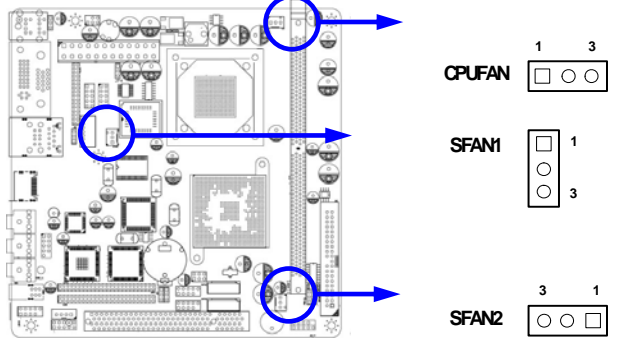

#### (11) CD Audio-In Headers (4-pin): CDIN

CDIN is the connectors for CD-Audio Input signal. Please connect it to CD-ROM CD-Audio output connector.

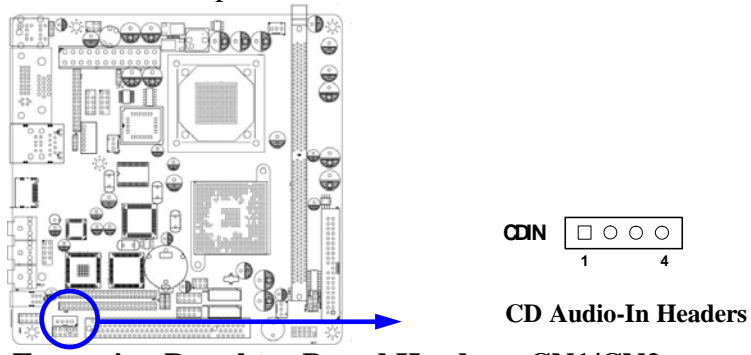

(12) Expansion Daughter Board Headers: CN1/CN2

You can purchase additional daughter boards like the COM Port card/ LAN card/ PCMCIA card./ MINI-PCI card from Jetway to install in these headers.

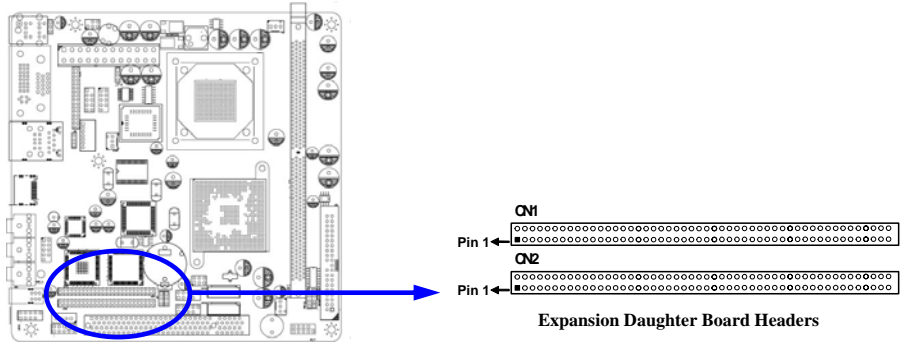

#### (13) TV-OUT Header (Option)

TV-OUT is the 9-pin block pin-header. TV-out is commonly used to label the connector of equipment offering an analog video signal that is acceptable for a HD television AV input.

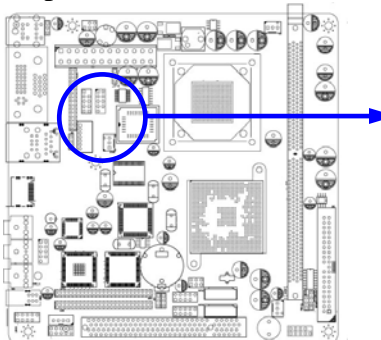

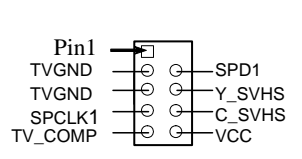

HDTV-OUT Conn. 9-pin Block

### (14) LVDS Pin-Headers: LVDS (Option)

These Headers can connect with the LVDS devices.

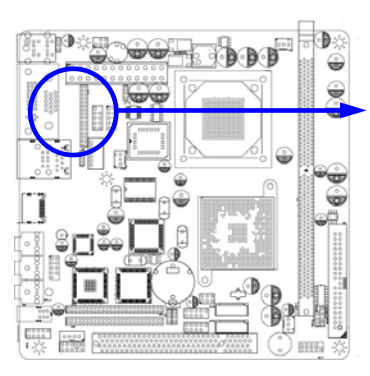

**LVDS Headers** 

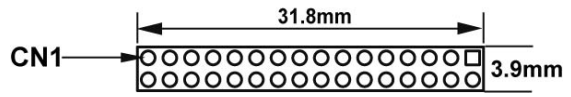

| PIN No. | Symbol | PIN NO. | Symbol |
|---------|--------|---------|--------|
| 1       | R2IN3- | 2       | R2IN3+ |
| 3       | CK2IN- | 4       | CK2IN+ |
| 5       | R2IN2- | 6       | R2IN2+ |
| 7       | R2IN1- | 8       | R2IN1+ |
| 9       | R2IN0- | 10      | R2IN0+ |
| 11      | GND    | 12      | GND    |
| 13      | GND    | 14      | GND    |
| 15      | GND    | 16      | GND    |
| 17      | R1IN3+ | 18      | R1IN3- |
| 19      | CK1IN- | 20      | CK1IN+ |
| 21      | R1IN2+ | 22      | R1IN2- |
| 23      | R1IN1+ | 24      | R1IN1- |
| 25      | R1IN0+ | 26      | R1IN0- |
| 27      | VDD    | 28      | VDD    |
| 29      |        | 30      |        |
| 29      | GND    | 30      | GND    |

#### (15) Pin-headers of LVDS Inverter: LVDS (Option)

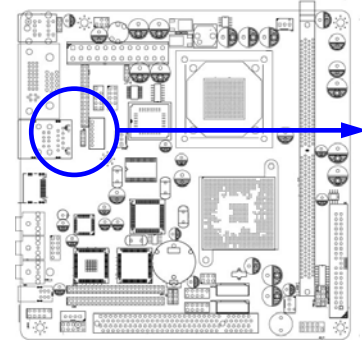

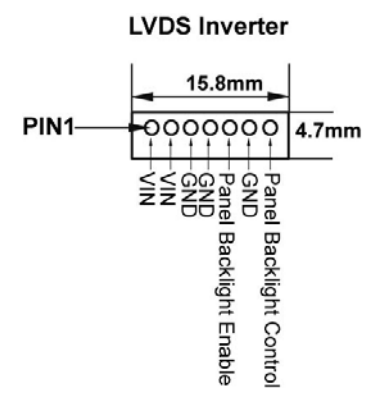

### (16)IR Headers (9-pin): IR-compliance pin-headers

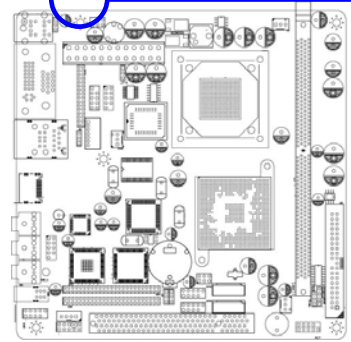

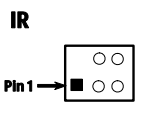

**IR Headers** 

#### (17) Optional Expansion cards *Expansion Daughter-boards (optional)*

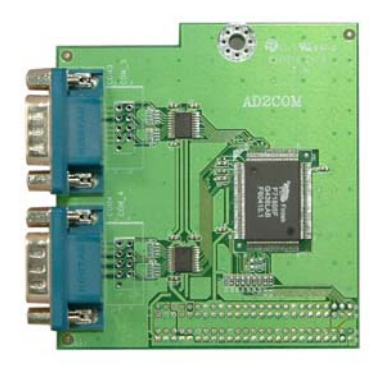

AD2COM For 2xCOM Ports Added

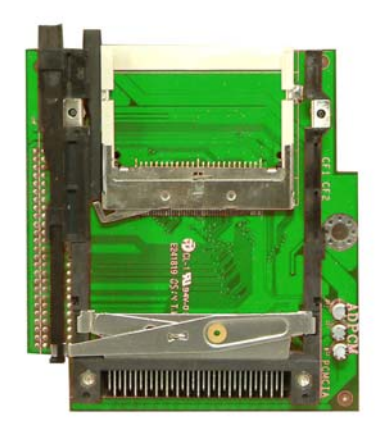

#### ADPCM

Card Bus Type I + II Supported Expansion Interface With CF Compatible Card Reader

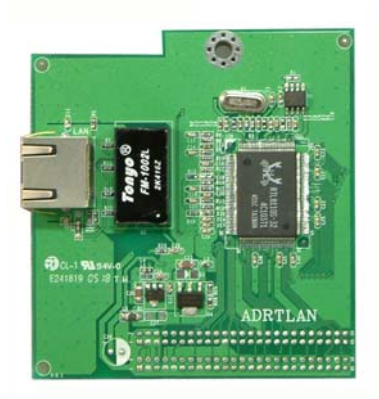

ADRTLAN-P/ADRTLAN-G For 2<sup>nd</sup> 10/100 or 10/100/1000 Ethernet LAN

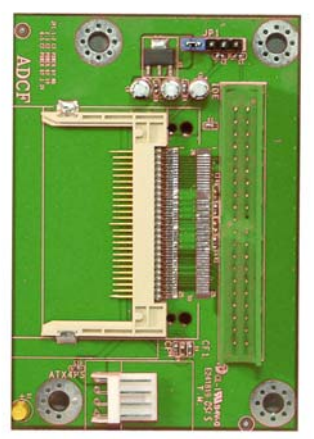

#### ADCF

IDE Interface Supported CF Compatible Disk On Module

# 2-7 Starting Up Your Computer

- 1. After all connections are made, close your computer case cover.
- 2. Be sure all the switch are off, and check that the power supply input voltage is set to proper position, usually in-put voltage is 220V~240V or 110V~120V depending on your country's voltage used.
- 3. Connect the power supply cord into the power supply located on the back of your system case according to your system user's manual.
- 4. Turn on your peripheral as following order:
  - a. Your monitor.
  - b. Other external peripheral (Printer, Scanner, External Modem etc...)
  - c. Your system power. For ATX power supplies, you need to turn on the power supply and press the ATX power switch on the front side of the case.
- 5. The power LED on the front panel of the system case will light. The LED on the monitor may light up or switch between orange and green after the system is on. If it complies with green standards or if it is has a power standby feature. The system will then run power-on test. While the test is running, the BIOS will alarm beeps or additional message will appear on the screen.

If you do not see any thing within 30 seconds from the time you turn on the power. The system may have failed on power-on test. Recheck your jumper settings and connections or call your retailer for assistance.

| Веер                                  | Meaning                                   |
|---------------------------------------|-------------------------------------------|
| One short beep when displaying logo   | No error during POST                      |
| Long beeps in an endless loop         | No DRAM install or detected               |
| One long beep followed by three short | Video card not found or video card memory |
| beeps                                 | bad                                       |
| High frequency beeps when system is   | CPU overheated                            |
| working                               | System running at a lower frequency       |

- 6. During power-on, press <Delete> key to enter BIOS setup. Follow the instructions in BIOS SETUP.
- 7. Power off your computer: You must first exit or shut down your operating system before switch off the power switch. For ATX power supply, you can press ATX power switching after exiting or shutting down your operating system. If you use Windows 9X, click "Start" button, click "Shut down" and then click "Shut down the computer?" The power supply should turn off after windows shut down.

# Chapter 3

# **Introducing BIOS**

The BIOS is a program located on a Flash Memory on the motherboard. This program is a bridge between motherboard and operating system. When you start the computer, the BIOS program will get control. The BIOS first operates an auto-diagnostic test called POST (power on self test) for all the necessary hardware, it detects the entire hardware device and configures the parameters of the hardware synchronization. Only when these tasks are completed done it gives up control of the computer to operating system (OS). Since the BIOS is the only channel for hardware and software to communicate, it is the key factor for system stability, and in ensuring that your system performance as its best.

In the BIOS Setup main menu of Figure 3-1, you can see several options. We will explain these options step by step in the following pages of this chapter, but let us first see a short description of the function keys you may use here:

- Press <Esc> to quit the BIOS Setup.
- Press  $\uparrow \downarrow \leftarrow \rightarrow$  (up, down, left, right) to choose, in the main menu, the option you want to confirm or to modify.
- Press <F10> when you have completed the setup of BIOS parameters to save these parameters and to exit the BIOS Setup menu.
- Press Page Up/Page Down or +/- keys when you want to modify the BIOS parameters for the active option.

# 3-1 Entering Setup

Power on the computer and by pressing <Del> immediately allows you to enter Setup.

If the message disappears before your respond and you still wish to enter Setup, restart the system to try again by turning it OFF then ON or pressing the "RESET" button on the system case. You may also restart by simultaneously pressing <Ctrl>, <Alt> and <Delete> keys. If you do not press the keys at the correct time and the system does not boot, an error message will be displayed and you will again be asked to

Press <F1> to continue, <Ctrl-Alt-Esc> or <Del> to enter Setup

### 3-2 Getting Help

#### Main Menu

The on-line description of the highlighted setup function is displayed at the bottom of the screen.

#### Status Page Setup Menu/Option Page Setup Menu

Press F1 to pop up a small help window that describes the appropriate keys to use and the possible selections for the highlighted item. To exit the Help Window, press <Esc>.

## 3-3 The Main Menu

Once you enter Award<sup>®</sup> BIOS CMOS Setup Utility, the Main Menu (Figure 3-1) will appear on the screen. The Main Menu allows you to select from fourteen setup functions and two exit choices. Use arrow keys to select among the items and press <Enter> to accept or enter the sub-menu.

| Phoenix | _ | AwardBIOS | CMOS | Setup | Utility |
|---------|---|-----------|------|-------|---------|
|         |   |           |      |       |         |

| Standard CMOS Features     | Miscellaneous Control   |  |
|----------------------------|-------------------------|--|
| Advanced BIOS Features     | Load optimized Defaults |  |
| Advanced Chipset Features  | Load Standard Defaults  |  |
| Integrated Peripherals     | Set Supervisor Password |  |
| Power Management Setup     | Set User Password       |  |
| PnP/PCI Configurations     | Save & Exit Setup       |  |
| PC Health Status           | Exit Without Saving     |  |
| Esc : Quit                 | ↑↓→← : Select Item      |  |
| F10 : Save & Exit Setup    |                         |  |
| Time, Date, Hard Disk Type |                         |  |

Figure 3-1

#### **Standard CMOS Features**

Use this Menu for basic system configurations.

#### **Advanced BIOS Features**

Use this menu to set the Advanced Features available on your system.

#### Advanced Chipset Features

Use this menu to change the values in the chipset registers and optimize your system's performance.

#### **Integrated Peripherals**

Use this menu to specify your settings for integrated peripherals.

#### Power Management Setup

Use this menu to specify your settings for power management.

#### **PnP/PCI** configurations

This entry appears if your system supports PnP/PCI.

#### PC Health Status

This entry shows your PC health status.

#### **Miscellaneous Control**

Use this menu to specify your settings for Miscellaneous Control.

#### Load Optimized Defaults

Use this menu to load the BIOS default values that are factory settings for optimal performances system operations.

#### Load Standard Defaults

Use this menu to load the BIOS default values for the minimal/stable performance system operation.

#### Set Supervisor/User Password

Use this menu to set User and Supervisor Passwords.

#### Save & Exit Setup

Save CMOS value changes to CMOS and exit setup. **Exit Without Saving** 

Abandon all CMOS value changes and exit setup.

### 3-4 Standard CMOS Features

The items in Standard CMOS Setup Menu are divided into several categories. Each category includes no, one or more than one setup items. Use the arrow keys to highlight the item and then use the  $\langle PgUp \rangle$  or  $\langle PgDn \rangle$  keys to select the value you want in each item.

Phoenix - AwardBIOS CMOS Setup Utility

Standard CMOS Features

| Date (mm:dd:yy)<br>Time (hh:mm:ss)                                                                                                    | Thu, Nov, 27 2003<br>16 : 18 : 49 | Item Help                              |
|----------------------------------------------------------------------------------------------------|-----------------------------------|----------------------------------------|
| IDE Channel 0 Master<br>IDE Channel 0 Slave<br>IDE Channel 1 Master<br>IDE Channel 1 Slave                                                     |                                   | Menu Level ><br>Change the day, month, |
| Video<br>Halt On                                                                                                    | EGA/VGA<br>All Errors             | rear and century                       |
| Base Memory<br>Extended Memory<br>Total Memory                                                                                                 | 640K<br>64512K<br>65536K          |                                        |
| ↑↓→← Move Enter:Select Item +/-/PU/PD:Value F10:Save ESC:Exit F1:General Help<br>F5:Previous Values F6:Optimized Defaults F7:Standard Defaults |                                   |                                        |

Date

The date format is <day><month><date><year>.

**Day** Day of the week, from Sun to Sat, determined by BIOS. Read-only.

Month The month from Jan. through Dec.

**Date** The date from 1 to 31 can be keyed by numeric function keys.

Year The year depends on the year of the BIOS.

#### Time

The time format is <hour><minute><second>.

IDE Channel 0 Master/ Slave

#### **IDE Channel 1 Master/ Slave**

Press PgUp/<+>or PgDn/<->to select Manual, None, Auto type. Note that the specifications of your drive must match with the drive table. The hard disk will not work properly if you enter improper information for this category. If your hard disk drive type is not matched or listed, you can use Manual to define your own drive type manually.

If you select Manual, related information is asked to be entered to the following items. Enter the information directly from the keyboard. This information should be provided in the documentation from your hard disk vendor or the system manufacturer.

If the controller of HDD interface is SCSI, the selection shall be "None".

If the controller of HDD interface is CD-ROM, the selection shall be "None"

| Access Mode  | The settings are Auto Normal, Large, and LBA. |
|--------------|-----------------------------------------------|
| Cylinder     | number of cylinders                           |
| Head         | number of heads                               |
| Precomp      | write precomp                                 |
| Landing Zone | landing zone                                  |
| Sector num   | iber of sectors                               |

## **3-5 Advanced BIOS Features**

Phoenix - AwardBIOS CMOS Setup Utility

#### Advanced BIOS Features

| Virus Warning<br>CPU L1&L2 Cache                                              | Disabled<br>Enabled | Item Help    |  |
|-------------------------------------------------------------------------------|---------------------|--------------|--|
| CPU L2 Cache ECC Checking                                                     | Disabled            |              |  |
| Quick Power On Self Test                                                      | Enabled             | Menu Level > |  |
| CPU Feature                                                                   | Press Enter         |              |  |
| Hard Disk Boot Priority                                                       | Press Enter         |              |  |
| First Boot Device                                                             | CDROM               |              |  |
| Second Boot Device                                                            | HDD-0               |              |  |
| Third Boot Device                                                             | CDROM               |              |  |
| Boot Other Device                                                             | Enabled             |              |  |
| Boot Up NumLock Status                                                        | On                  |              |  |
| Typematic Rate Setting                                                        | Disabled            |              |  |
| Typematic Rate (Chars/Sec)                                                    | 6                   |              |  |
| Typematic Delay (Msec)                                                        | 250                 |              |  |
| Security Option                                                               | Setup               |              |  |
| MPS Version Control For OS                                                    | 1.4                 |              |  |
| OS Select For DRAM > 64MB                                                     | Non-OS2             |              |  |
| HDD S.M.A.R.T. Capability                                                     | Disabled            |              |  |
| Video BIOS Shadow                                                             | Enabled             |              |  |
|                                                                               |                     |              |  |
|                                                                               |                     |              |  |
| ↑↓→← Move Enter:Select Item +/-/PU/PD:Value F10:Save ESC:Exit F1:General Help |                     |              |  |
| F5:Previous Values F6:Optimized Defaults F7:Standard Defaults                 |                     |              |  |

#### Virus Warning

Allows you to choose the VIRUS Warning feature for IDE Hard Disk boot sector protection. If this function is enabled and someone attempt to write data into this area, BIOS will show a warning message on screen and alarm beep.

**Disabled** (default) No warning message to appear when anything attempts to access the boot sector or hard disk partition table.

**Enabled** Activates automatically when the system boots up causing a warning message to appear when anything attempts to access the boot sector of hard disk partition table.

#### **CPU L2 Cache ECC Checking**

Choose Enabled or Disabled. This option enables the Level 2 cache memory ECC (error check correction).

#### CPU L1and L2 Cache

The default value is Enabled.

Enabled (default) Enable cache

**Disabled** Disable cache

*Note:* The L1 cache is built in the processor.

#### Quick Power On Self-Test

This category speeds up Power On Self Test (POST) after you power on the computer. If this is set to Enabled, BIOS will shorten or skip some check items during POST.

**Enabled** (default) Enable quick POST

**Disabled** Normal POST

First/Second/Third/Fourth Boot Device

The BIOS attempts to load the operating system from the devices in the sequence selected in these items. The settings are LS120, Hard Disk, CDROM, ZIP100, USB-FDD, USB-CDROM, Legacy LAN and Disabled.

#### **Boot Up NumLock Status**

The default value is On.

**On** (default) Keypad is numeric keys.

**Off** Keypad is arrow keys.

#### **Typematic Rate Setting**

Keystrokes repeat at a rate determined by the keyboard controller. When enabled, the typematic rate and typematic delay can be selected. The settings are: Enabled/Disabled.

#### Typematic Rate (Chars/Sec)

Sets the number of times a second to repeat a keystroke when you hold the key down. The settings are: 6, 8, 10, 12, 15, 20, 24, and 30.

#### **Typematic Delay (Msec)**

Sets the delay time after the key is held down before is begins to repeat the keystroke. The settings are 250, 500, 750, and 1000.

#### **Security Option**

This category allows you to limit access to the system and Setup, or just to Setup.

| System | The system will not boot and access to Setup will be denied if the |
|--------|--------------------------------------------------------------------|
|        | correct password is not entered at the prompt.                     |

**Setup** (default) The system will boot, but access to Setup will be denied if the correct password is not entered prompt.

#### **OS Select For DRAM > 64MB**

Allows  $OS2^{\mathbb{R}}$  to be used with >64MB or DRAM. Settings are Non-OS/2 (default) and OS2. Set to OS/2 if using more than 64MB and running  $OS/2^{\mathbb{R}}$ .

### **3-6 Advanced Chipset Features**

The Advanced Chipset Features Setup option is used to change the values of the chipset registers. These registers control most of the system options in the computer.

Phoenix - AwardBIOS CMOS Setup Utility

#### Advanced Chipset Features

| DRAM Timing Setting<br>VGA Timing Setting                                     | Press Enter<br>Press Enter | Item Help    |  |
|-------------------------------------------------------------------------------|----------------------------|--------------|--|
| PCI Timing Setting<br>Memory Hole                                             | Press Enter<br>Disabled    | North Long   |  |
| System BIOS Cacheable                                                         | Disabled                   | Menu Level > |  |
| Video RAM Cacheable                                                           | Enabled                    |              |  |
| ↑↓→← Move Enter:Select Item +/-/PU/PD:Value F10:Save ESC:Exit F1:General Help |                            |              |  |
| F5:Previous Values F6:Optimized Defaults F7:Standard Defaults                 |                            |              |  |

Note: Change these settings only if you are familiar with the chipset. DRAM Timing Setting Please refer to section 3-6-1

VGA Timing Setting Please refer to section 3-6-2 PCI Timing Setting Please refer to section 3-6-3

#### System BIOS Cacheable

Selecting Enabled allows caching of the system BIOS ROM at F0000h-FFFFFh, resulting in better system performance. However, if any program writes to this memory area, a system error may result. The settings are: Enabled and Disabled.

#### Video BIOS Cacheable

Select Enabled allows caching of the video BIOS, resulting in better system performance. However, if any program writes to this memory area, a system error may result. The settings are: Enabled and Disabled.

### 3-6-1 DRAM Timing Setting

Phoenix - AwardBIOS CMOS Setup Utility

DRAM Timing Setting

| System performance<br>RAS Active Time                                         | By SPD<br>13T         | Item Help            |
|-------------------------------------------------------------------------------|-----------------------|----------------------|
| RAS Precharge Time                                                            | ЗТ                    |                      |
| RAS to CAS Delay                                                              | ЗТ                    | Menu Level >>        |
| DRAM CAS Latency                                                              | 4.0T                  |                      |
| Bank Interleave                                                               | Disabled              |                      |
| Write Recovery Time                                                           | 5T                    |                      |
| DRAM Command Rate                                                             | 2T                    |                      |
| ↑↓→← Move Enter:Select Item +/-/PU/PD:Value F10:Save ESC:Exit F1:General Help |                       |                      |
| F5:Previous Values                                                            | F6:Optimized Defaults | F7:Standard Defaults |

#### DRAM CAS Latency

When synchronous DRAM is installed, the number of clock cycles of CAS latency depends on the DRAM timing. The settings are: 2T, 2.5T and 3T.

#### **RAS Precharge Time**

If an insufficient number of cycles is allowed for the RAS to accumulate its charge before DRAM refresh, the refresh may be incomplete and the DRAM may fail to retain date. Fast gives faster performance; and Slow gives more stable performance. This field applies only when synchronous DRAM is installed in the system. The settings are: 2T and 3T.

#### **RAS-to-CAS Delay**

This field let's you insert a timing delay between the CAS and RAS strobe signals, used when DRAM is written to, read from, or refreshed. *Fast* gives faster performance; and *Slow* gives more stable performance. This field applies only when synchronous DRAM is installed in the system. The settings are: 2T and 3T.

### 3-6-2 VGA Timing Settings

Phoenix - AwardBIOS CMOS Setup Utility

AGP Timing Settings

| VGA Share Memory Size<br>Direct Frame Buffer<br>Select Display Device<br>TV_Type<br>TV_Connector<br>HDTV_Type<br>HDTV_Connector | 64MB<br>Disabled<br>CRT<br>NTSC<br>CVBS<br>HDTV 720P<br>Pr/Y/Pb | Item Help<br>Menu Level >> |
|----------------------------------------------------------------------------------------------------|-----------------------------------------------------------------|----------------------------|
| ↑↓→← Move Enter:Select                                                                                                    | +/-/PU/PD:Value F10:Save                                        | ESC:Exit F1:General Help   |
| F5:Previous Values                                                                                                    | F6:Optimized Defaults                                           | F7:Standard Defaults       |

#### VGA Share Memory Size

This BIOS feature controls the amount of system memory that is allocated to the integrated graphics processor when the system boots up. The settings are 32MB,64MB ,128MBand Disabled.

#### **Select Display Device**

This item can provide the single or multi display output. The settings are optional CRT, TV, DVI, HDTV, HDMI, CRT+DVI, DVI+HDTV, TV+DVI, CRT+HDMI, HDTV+HDMI, HDMI+TV.

### **3-6-3 PCI Timing Settings**

Phoenix - AwardBIOS CMOS Setup Utility

PCI Timing Settings

| PCI Master 1 WS Write<br>PCI Master 1 WS Read | Disabled<br>Disabled                              | Item Help                                        |
|-----------------------------------------------|---------------------------------------------------|--------------------------------------------------|
| PCI Delay Transaction<br>DRDY-Timing          | Enabled<br>Enabled<br>Slowest                     | Menu Level >>                                    |
| ↑↓→← Move Enter:Select<br>F5:Previous Values  | +/-/PU/PD:Value F10:Save<br>F6:Optimized Defaults | ESC:Exit F1:General Help<br>F7:Standard Defaults |

#### **PCI Delay Transaction**

The chipset has an embedded 32-bit posted write buffer to support delay transactions cycles. Select Enabled to support compliance with PCI specification version 2.1. The settings are: Enabled and Disabled.

### **3-7** Integrated Peripherals

Phoenix - AwardBIOS CMOS Setup Utility

#### Integrated Peripherals

| OnChip IDE Function<br>OnChip Device Function                                                                                                  | Press Enter<br>Press Enter | Item Help    |
|----------------------------------------------------------------------------------------------------|----------------------------|--------------|
| OnChip IO Function<br>Init Display First                                                                                                    | Press Enter<br>PCI Slot    | Menu Level > |
| ↑↓→← Move Enter:Select Item +/-/PU/PD:Value F10:Save ESC:Exit F1:General Help<br>F5:Previous Values F6:Optimized Defaults F7:Standard Defaults |                            |              |

#### **OnChip IDE Function**

Please refer to section 3-7-1

**OnChip Device Function** 

Please refer to section 3-7-2

#### **OnChip SIO Function**

Please refer to section 3-7-3

#### **Init Display First**

This item allows you to decide to activate whether PCI Slot or on-chip VGA first. The settings are: PCI Slot, AGP Slot, On-Chip VGA.

# 3-7-1 OnChip IDE Function

| Phoenix - | AwardBIOS | CMOS | Setup | Utility |
|-----------|-----------|------|-------|---------|
|           |           | 0    |       | 0000001 |

#### OnChip IDE Function

| SATA Cntroller                                                                | Enabled                 | Item Help              |  |
|-------------------------------------------------------------------------------|-------------------------|------------------------|--|
| SATA Controller Mode                                                          | Enabled                 |                        |  |
| OnChip IDE Channel 1                                                          | Enabled                 |                        |  |
| Secondary Master PIO                                                          | Auto                    | Menu Level >>          |  |
| Secondary Slave PIO                                                           | Auto                    |                        |  |
| Secondary Master UDMA                                                         | Auto                    |                        |  |
| Secondary Slave UDMA                                                          | Auto                    |                        |  |
| IDE DMA Transfer Access                                                       | Enabled                 |                        |  |
| IDE Prefetch Mode                                                             | Enabled                 |                        |  |
| IDE HDD Block Mode                                                            | Enabled                 |                        |  |
| ↑↓→← Move Enter:Select Item +/-/PU/PD:Value F10:Save ESC:Exit F1:General Help |                         |                        |  |
| F5:Previous Value                                                             | s F6:Optimized Defaults | s F7:Standard Defaults |  |

#### **OnChip IDE Channel 0/Channel 1**

The integrated peripheral controller contains an IDE interface with support for two IDE channels. Select *Enabled* to activate each channel separately. The settings are: Enabled and Disabled.

#### Primary/Secondary Master/Slave PIO

The four IDE PIO (Programmed Input/Output) fields let you set a PIO mode (0-4) for each of the four IDE devices that the onboard IDE interface supports. Modes 0 through 4 provide successively increased performance. In Auto mode, the system automatically determines the best mode for each device. The settings are: Auto, Mode 0, Mode 1, Mode 2, Mode 3, Mode 4.

#### Primary/Secondary Master/Slave UDMA

Ultra DMA/33 implementation is possible only if your IDE hard drive supports it and the operating environment includes a DMA driver (Windows 95 OSR2 or a third-party IDE bus master driver). If your hard drive and your system software both support Ultra DMA/33 and Ultra DMA/66, select Auto to enable BIOS support. The settings are: Auto, Disabled.

#### **IDE HDD Block Mode**

Block mode is also called block transfer, multiple commands, or multiple sector read/write. If your IDE hard drive supports block mode (most new drives do), select Enabled for automatic detection of the optimal number of block read/writes per sector the drive can support. The settings are: Enabled, Disabled.

# 3-7-2 OnChip Device Function

Phoenix - AwardBIOS CMOS Setup Utility

OnChip Device Function

| Omboard LAN Function                                                | Enabled                 | Item Help                  |
|---------------------------------------------------------------------|-------------------------|----------------------------|
| Onboard LAN BootROM                                                 | Disabled                | Menu Level                 |
| Azalia HDA Controller                                               | Noramal                 | Menu Devel >>              |
| USB Host Controller                                                 | Enabled                 |                            |
| USB 2.0 Support                                                     | Enabled                 |                            |
| USB Keyboard Legacy Support                                         | Enabled                 |                            |
| USB Mouse Legacy Support                                            | Enabled d               |                            |
| USB Storage Legacy Support                                          | Enabled                 |                            |
| **USB Mouse Legacy Suppor                                           | t**                     |                            |
| **USB Storage Device Boot                                           | Setting **              |                            |
|                                                                     |                         |                            |
| $\uparrow \downarrow \rightarrow \leftarrow$ Move Enter:Select Item | +/-/PU/PD:Value F10:Sav | e ESC:Exit F1:General Help |
| F5:Previous Values F                                                | 6:Optimized Defaults F7 | Standard Defaults          |

#### **Azalia HDA Controller**

This item allows you to decide to enable/disable the chipset family to support Azalia HD Audio. The settings are: Enabled, Disabled, Auto.

#### **USB Host Controller**

Select *Enabled* if your system contains a Universal Serial Bus (USB) controller and you have a USB peripherals. The settings are: Enabled, Disabled.

#### USB Keyboard/Mouse/Storage Legacy Support

Select *Enabled* if your system contains a Universal Serial Bus (USB) controller and you have a USB keyboard/Mouse/Storage. The settings are: Enabled, Disabled.

### 3-7-3 Onboard Super IO Function

Phoenix - AwardBIOS CMOS Setup Utility

Onboard Super IO Function

| Onboard Serial Port 1                                       | 3F8/IRQ4                                                  | Item Help                                         |
|-------------------------------------------------------------|-----------------------------------------------------------|---------------------------------------------------|
| Onboard Serial Port 2<br>UART Mode Select<br>IR Duplex Mode | 2F8/IRQ3<br>Normal<br>Normal                              | Menu Level >>                                     |
| ↑↓→← Move Enter:Select I<br>F5:Previous Value               | tem +/-/PU/PD:Value F10:Sav<br>s F6:Optimized Defaults F' | e ESC:Exit F1:General Help<br>7:Standard Defaults |

#### **Onboard FDD Controller**

Select Enabled if your system has a floppy disk controller (FDD) installed on the system board and you wish to use it. If you install add-on FDC or the system has no floppy drive, select Disabled in this field. The settings are: Enabled and Disabled.

#### **Onboard Serial Port 1/Port 2**

Select an address and corresponding interrupt for the first and the second serial ports. The settings are: 3F8/IRQ4, 2E8/IRQ3, 3E8/IRQ4, 2F8/IRQ3, Disabled, Auto.

#### **Onboard Fast IR**

This item allows you to Enabled Fast InfraRed (IR) function of the onboard I/O chip, when enabled this function user must install driver the driver is in CD Pack\VIA\VIAFIR.

### 3-8 Power Management Setup

The Power Management Setup allows you to configure your system to most effectively save energy saving while operating in a manner consistent with your own style of computer use.

### Phoenix - AwardBIOS CMOS Setup Utility Power Management Setup

| ACPI Function                                                       | Enabled                  | Item Help                  |
|---------------------------------------------------------------------|--------------------------|----------------------------|
| ACPI Suspend Type                                                   | Enabled                  |                            |
| Video Off Option                                                    | Always Off               | Menu Level >               |
| Video Off Method                                                    | V/H SYNC+Blank           |                            |
| MODEM Use IRQ                                                       | 3                        |                            |
| Power Button Function                                               | Instant Off              |                            |
| Power after Power Failure                                           | Always Off               |                            |
| > Wake Up Events                                                    | Press Enter              |                            |
|                                                                     |                          |                            |
| $\uparrow \downarrow \rightarrow \leftarrow$ Move Enter:Select Item | +/-/PU/PD:Value F10:Sav  | e ESC:Exit F1:General Help |
| F5:Previous Values                                                  | F6:Optimized Defaults F7 | :Standard Defaults         |

#### **ACPI Function**

This item allows you to Enabled/Disabled the Advanced Configuration and Power Management (ACPI). The settings are Enabled and Disabled.

#### Video Off Method

This determines the manner in which the monitor is blanked.

| V/H SYNC+Blank | This selection will cause the system to turn off the vertical and |
|----------------|-------------------------------------------------------------------|
| (Default)      | horizontal synchronization ports and write blanks to the video    |
|                | buffer.                                                           |
| Blank Screen   | This option only writes blanks to the video buffer.               |
| DPMS           | Initial display power management signaling.                       |

### Modem Use IRQ

This determines the IRQ in which the MODEM can use.

The settings are: 3, 4, 5, 7, 9, 10, 11, NA.

#### **Power Button Function**

Pressing the power button for more than 4 seconds forces the system to enter the Soft-Off state. The settings are: Delay 4 Sec, Instant-Off.

#### **State After Power Failure**

This determines the manner when the power recovery after power failure. The setting are: Always Off, Always On.

### 3-8-1 Wake Up Events

| FIDENIX - AWAIGBIOS CHOS SECUP ULIILY | Phoenix - | AwardBIOS | CMOS | Setup | Utility |
|---------------------------------------|-----------|-----------|------|-------|---------|
|---------------------------------------|-----------|-----------|------|-------|---------|

#### Wake Up Events

| Wake-Up on Ring/LAN                                               | Disabled                   |                            |
|-------------------------------------------------------------------|----------------------------|----------------------------|
| Wake-Up on PCI PME                                                | Disabled                   | Item Help                  |
| PS2 KB Wakeup Selection                                           | Hot Key                    |                            |
| Wake-up on hot key(PS2KB)                                         | Disabled                   |                            |
| Wake-Up on RTC Alarm                                              | Disabled                   | Menu Level >>              |
| > Date of month Alarm                                             | 00:00:00                   |                            |
| Time 00:00:00                                                     |                            |                            |
|                                                                   |                            |                            |
| $\uparrow \downarrow \rightarrow \leftarrow$ Move Enter:Select It | em +/-/PU/PD:Value F10:Sav | e ESC:Exit F1:General Help |
| F5:Previous Values                                                | F6:Optimized Defaults F7   | Standard Defaults          |

#### Wake Up by PCI PME

This will enable the system to wake up to PCI LAN Card.

The settings are: Enabled and Disabled.

#### Power On by Ring/LAN

During Disabled, the system will ignore any incoming call from the modem/LAN. During Enabled, the system will boot up if there's an incoming call from the modem/LAN.

#### Wake-Up on RTC Alarm

This function is for setting date and time for your computer to boot up. During Disabled, you cannot use this function. During Enabled, choose the Date and Time Alarm:

#### Date(of month) Alarm

You can choose which month the system will boot up. Set to 0, to boot every day.

#### Time(hh:mm:ss) Alarm

You can choose what hour, minute and second the system will boot up.

**Note:** If you have change the setting, you must let the system boot up until it goes to the operating system, before this function will work.

# 3-9 PnP/PCI Configuration Setup

This section describes configuring the PCI bus system. PCI, or **P**ersonal Computer Interconnect, is a system which allows I/O devices to operate at speeds nearing the speed the CPU itself uses when communicating with its own special components. This section covers some very technical items and it is strongly recommended that only experienced users should make any changes to the default settings.

#### Phoenix - AwardBIOS CMOS Setup Utility PnP/PCI Configurations

| > IRQ Resources<br>PCI/VGA Palette Snoop                                                | Press Enter<br>Disabled                                | Item Help                                        |
|-----------------------------------------------------------------------------------------|--------------------------------------------------------|--------------------------------------------------|
| ***PCI Express Relative :                                                               | Items ***                                              |                                                  |
| $\uparrow \downarrow \rightarrow \leftarrow$ Move Enter:Select It<br>F5:Previous Values | em +/-/PU/PD:Value F10:Sav<br>F6:Optimized Defaults F7 | e ESC:Exit F1:General Help<br>:Standard Defaults |

#### **Reset Configuration Data**

Normally, you leave this field Disabled. Select Enabled to reset Extended System Configuration

Data (ESCD) when you exit Setup if you have installed a new add-on and the system reconfiguration has caused such a serious conflict that the operating system can not boot. The settings are: Enabled and Disabled.

#### **Resource Controlled By**

The Award Plug and Play BIOS has the capacity to automatically configure all of the boot and Plug and Play compatible devices. However, this capability means absolutely nothing unless you are using a Plug and Play operating system such as Windows®95/98. If you set this field to "manual" choose specific resources by going into each of the sub menu that follows this field (a sub menu is preceded by a ">").

The settings are: Auto(ESCD), Manual.

#### **IRQ Resources**

When resources are controlled manually, assign each system interrupt a type, depending on the type of device using the interrupt.

#### PCI/VGA Palette Snoop

Leave this field at *Disabled*. The settings are Enabled, Disabled.

### 3-10 PC Health Status

This section shows the Status of you CPU, Fan, Warning for overall system status. This is only available if there is Hardware Monitor onboard.

| hoenix - AwardBIOS | CMOS | Setup | Utility |  |
|--------------------|------|-------|---------|--|
|--------------------|------|-------|---------|--|

PC Health Status

|                                                  |                                               | _                                                        |
|--------------------------------------------------|-----------------------------------------------|----------------------------------------------------------|
| Shutdown Temperature                             | Disabled                                      | Item Help                                                |
| Smart FAN Configuration                          | Disabled                                      |                                                          |
| Show PC Healthy in Post                          | Enabled                                       |                                                          |
| Vcore                                            | 1.07V                                         | Menu Level >                                             |
| +1.5V                                            | 1.00V                                         |                                                          |
| +5V                                              | 4.96V                                         |                                                          |
| +12V                                             | 11.96V                                        |                                                          |
| 5VSB                                             | 4.91V                                         |                                                          |
| VDIMM                                            | 1.90V                                         |                                                          |
| +3.3V                                            | 3.26V                                         |                                                          |
| VBat                                             | 3.28V                                         |                                                          |
| CPU Temperature                                  | 48/118F                                       |                                                          |
| System Temperature                               | 35/95F                                        |                                                          |
| CPUFAN                                           | 6849RPM                                       |                                                          |
| SFAN1 speed                                      | 0RPM                                          |                                                          |
| SFAN2 speed                                      | ORPM                                          |                                                          |
| ↑↓→← Move Enter:Select Ite<br>F5:Previous Values | m +/-/PU/PD:Value F10<br>F6:Optimized Default | :Save ESC:Exit F1:General Help<br>s F7:Standard Defaults |

**Current FAN1, FAN2 Speed/CPU Vcore/3.3V/+12V/Internal VCC** This will show the CPU/FAN/System voltage chart and FAN Speed.

# **3-11 Miscellaneous Control**

This section is for setting CPU Miscellaneous Control.

Phoenix - AwardBIOS CMOS Setup Utility

Miscellaneous Control

| Auto Detect PCI Clock<br>Spread Spectrum            | Enabled<br>Disabled                                  | Item Help                                        |
|-----------------------------------------------------|------------------------------------------------------|--------------------------------------------------|
| CPU Clock Ratio                                     | 15x                                                  |                                                  |
| ** Current Host Clock<br>Host Clock at Next Boot    | 100MHZ<br>100MHZ                                     | Menu Level >                                     |
| ** Current DRAM CLOCK                               | 266MHz **                                            |                                                  |
| DRAM Clock at Next Boot                             | 266MHz(By SPD)                                       |                                                  |
| 1.5VSUS Select                                      | 1.50(Default)                                        |                                                  |
| Vccp Select                                         | 1.05(Default)                                        |                                                  |
| Vcc1.5 Select                                       | 1.50(Default)                                        |                                                  |
| VDIMM Select                                        | 1.90V(Default)                                       |                                                  |
| Flash Part Write Protect                            | Disabled                                             |                                                  |
| ↑↓→← Move Enter:Select Item<br>F5:Previous Values J | +/-/PU/PD:Value F10:Save<br>F6:Optimized Defaults F7 | e ESC:Exit F1:General Help<br>:Standard Defaults |

#### **CPU Clock Ratio**

This item allows you to select the CPU ratio.

#### Auto Detect PCI/DIMM Clock

This item allows you to enable/disable auto detect PCI/DIMM Clock.

The settings are: Enabled, Disabled.

#### **Spread Spectrum**

This item allows you to set the Spread Spectrum.

#### Host/PCI Clock at Next Boot is

This item allows you to select the CPU/PCI Clock.

By press PageDown/PageUp key you can change the CPU Host/PCI Clock

When jumper setting CPU Host Clock 66MHz you can choose 66/33~99/49MHz

When jumper setting CPU Host Clock 100MHz you can choose 100/33~132/44MHz

When jumper setting CPU Host Clock 133MHz you can choose 133/33~200/50MHz

# 3-12 Load Standard/Optimized Defaults

#### Load Standard Defaults

When you press <Enter> on this item, you get confirmation dialog box with a message similar to:

Load Standard Defaults (Y/N)? N

Pressing <Y> loads the BIOS default values for the most stable, minimal-performance system operations.

#### Load Optimized Defaults

When you press <Enter> on this item, you get a confirmation dialog box with a message similar to:

Load Optimized Defaults (Y/N)? N

Pressing  $\langle Y \rangle$  loads the default values that are factory settings for optimal performance system operations.

### 3-13 Set Supervisor/User Password

You can set either supervisor or user password, or both of them. The differences are:

Supervisor password:Can enter and change the options of the setup menus.User password:Can only enter but do not have the right to change the options of the setup menus. When you select this function, the following message will appear at the center of the screen to assist you in creating a password.

#### **ENTER PASSWORD:**

Type the password, up to eight characters in length, and press <Enter>. The password typed now will clear any previously entered password from CMOS memory. You will be asked to confirm the password. Type the password again and press <Enter>. You may also press <Esc> to abort the selection and not enter a password.

To disable a password, just press <Enter> when you are prompted to enter the password. A message will confirm that the password will be disabled. Once the password is disabled, the system will boot and you can enter Setup freely.

#### PASSWORD DISABLED.

When a password has been enabled, you will be prompted to enter it every time you try to enter Setup. This prevents an unauthorized person from changing any part of your system configuration.

Additionally, when a password is enabled, you can also require the BIOS to request a password every time your system is rebooted. This would prevent unauthorized use of your computer.

You determine when the password is required within the BIOS Features Setup Menu and its Security option. If the Security option is set to "System", the password will be required both at boot and at entry to Setup. If set to "Setup", prompting only occurs when trying to enter Setup.

# Chapter 4 DRIVER & FREE PROGRAM INSTALLATION

Check your package and there is A MAGIC INSTALL CD included. This CD consists of all DRIVERS you need and some free application programs and utility programs. In addition, this CD also include an auto detect software which can tell you which hardware is installed, and which DRIVERS needed so that your system can function properly. We call this auto detect software MAGIC INSTALL.

# MAGIC INSTALL supports WINDOWS 95/98/98SE/NT4.0/2000/XP

Insert CD into your CD-ROM drive and the MAGIC INSTALL Menu should appear as below. If the menu does not appear, double-click MY COMPUTER / double-click CD-ROM drive or click START / click RUN / type X:\SETUP.EXE (assuming X is your CD-ROM drive).

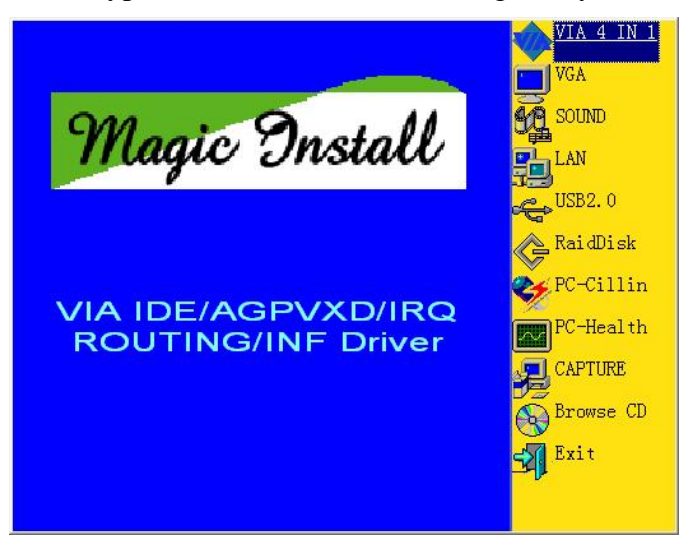

#### From MAGIC INSTALL MENU you may make 11 selections:

- 1. VIA 4 IN 1 install VIA Service Pack 4 IN 1 driver
- 2. VGA install VIA CX700M VGA driver
- 3. SOUND install VIA HD Audio driver
- 4. LAN install VIA LAN Controller driver
- 5. USB2.0 install USB 2.0 driver
- 6. RAIDDISK install VIA Serial ATA driver
- 7. PC-CILLIN install PC-CILLIN2007 anti-virus program
- 8. PC-Health install MyGuard Hardware monitor Utility
- 9. Capture install Unichrome Pro Video-In Capture
- 10. BROWSE CD to browse the contents of the CD
- 11. EXIT to exit from MAGIC INSTALL menu

Each selection is illustrated as below:

# 4-1 VIA 4 IN 1 Install VIA Service Pack 4 IN 1 Driver

#### \* The path of the file is X:\VIA\DRIVER\VIAHYPERION4IN1456V.EXE

- **IDE :** VIA ATAPI VENDOR SUPPORT DRIVER IS USED TO FIXED COMPATIBILITY ISSUE FOR IDE DEVICES
- AGPVXD :VIA AGPVXD DRIVER IS TO BE INSTALLED, IF YOU ARE USING AN<br/>AGP VGA CARD, VIAGART.VXD WILL PROVIDE SERVICE ROUTINES<br/>TO YOUR VGA DRIVER AND INTERFACE DIRECTLY TO HARDWARE,<br/>PROVIDING FAST GRAPHIC ACCESS
- **IRQ ROUTING :** VIA PCI IRQ MINIPORT DRIVER IS TO BE INSTALLED UNDER WIN98 ONLY, IT WILL FIX PCI IRQ ROUTING SEQUENCE
- INF: VIA REGISTRY DRIVER IS TO BE INSTALLED UNDER WINDOWS THE DRIVER WILL ENABLE VIA POWER MANAGERMENT CONTROLLER

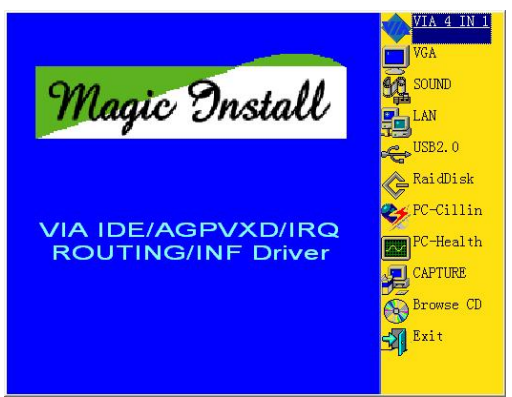

1. Click IDE when MAGIC INSTALL MENU appears

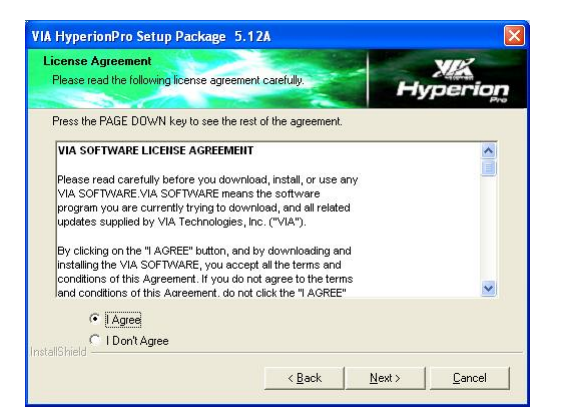

3. This is to announce the Copy Write, click "I AGREE" and NEXT

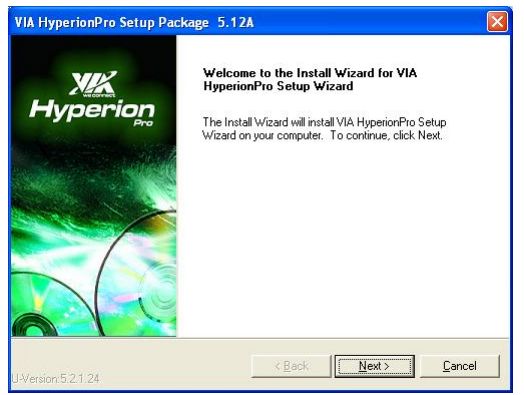

2. Click NEXT when VIA Service Pack Wizard appears

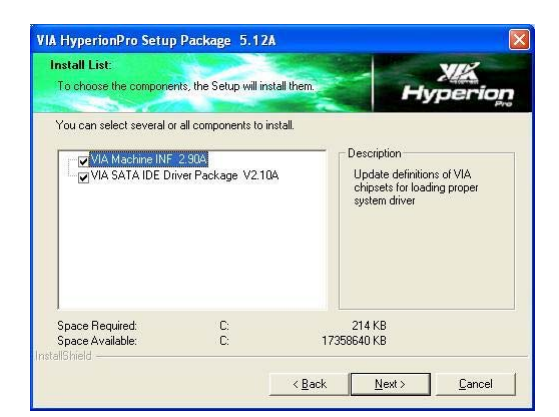

4. Select the driver you want to install.

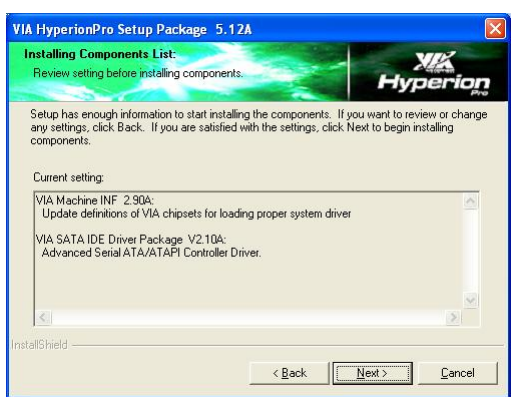

5. Click NEXT to Install Driver

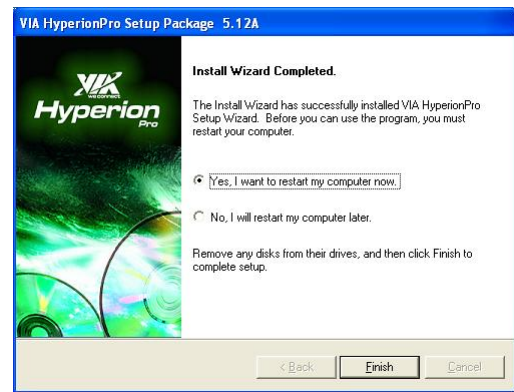

7. Click YES and Restart your computer

#### VIA HyperionPro Setup Package 5.12A Installing Status: Following information to show installing status. Hyper The following information will tell you whether or not the components is installed successfully Current result SETUP LOG: DATE 1-22-2007 TIME 04:22:57 Installed components : VIA Machine INF 2.90A VIA SATA IDE Driver Package V2.10A Fail to Installed components : None \* <u>N</u>ext>

6. Click NEXT to continue the installation.

#### install VIA CX700M VGA Driver 4-2 VGA

For WINDOWS 9X/ME/NT4.0/2000/XP

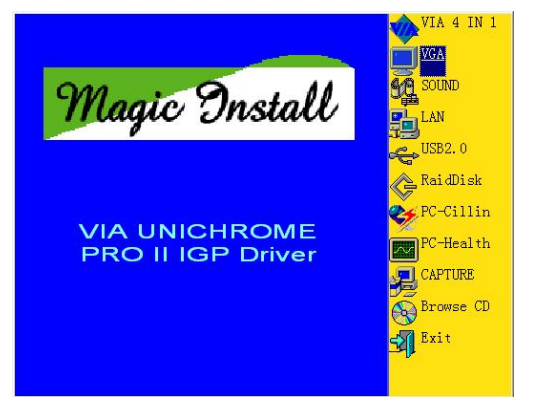

1. Click VGA when MAGIC INSTALL MENU 2. Click Finish to Restart Compute appears

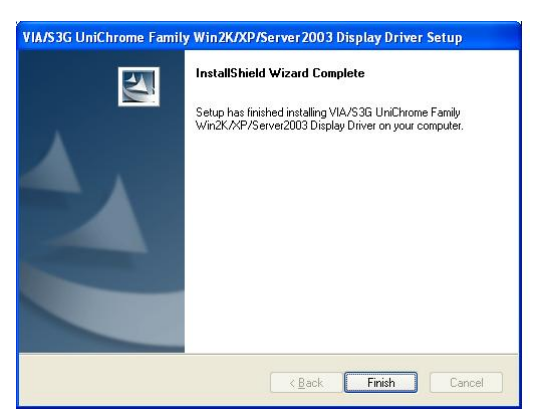

# 4-3 SOUND install VIA Hi-Define Audio Driver

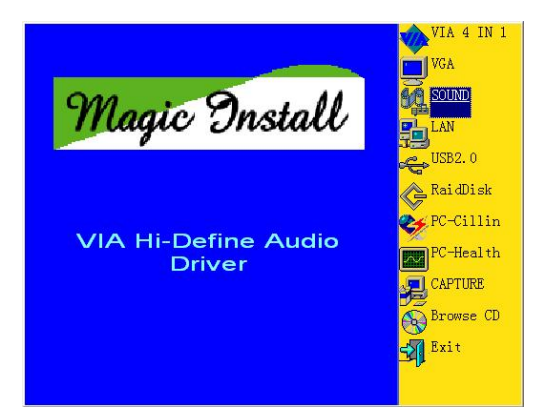

1. Click SOUND when MAGIC INSTALL MENU appears

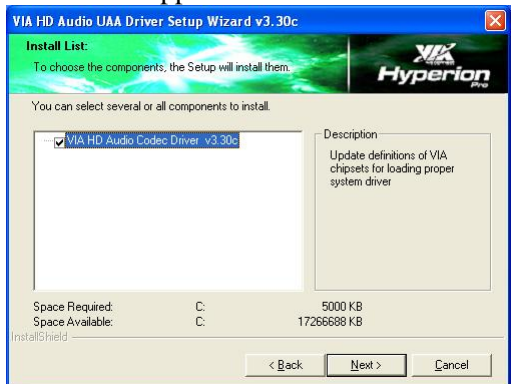

3. Choose the components you want to install.

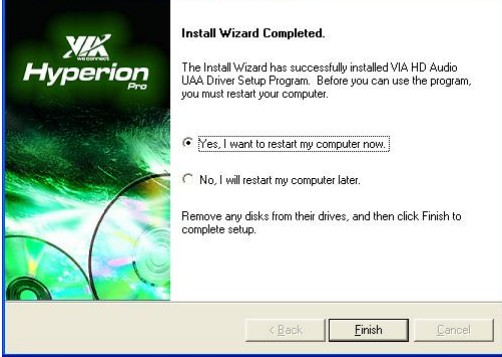

5. Click FINISh and restart the computer.

#### Note: The path of the file

For WIN98/NT4.0/WIN2K/XP is X:\CODEC\VIA\SETUP.EXE

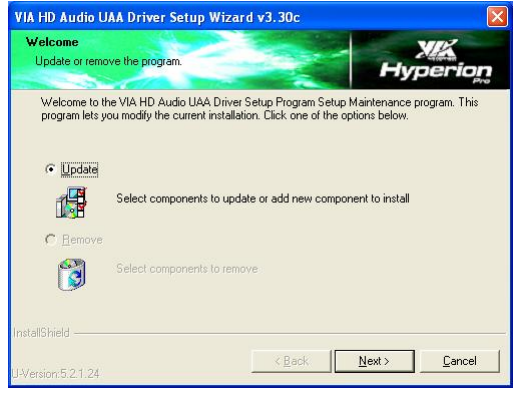

2. Click NEXT when the VIA HD Audio Setup windows appear

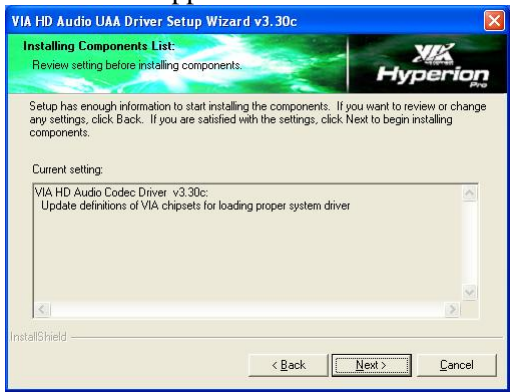

4. Click NEXT to begin install.

# 4-4 LAN Install VIA LAN Controller Driver

The VIA 10/100/1000Mb PCI Ethernet Adapter Driver path is X:\VIA\LAN DRIVER

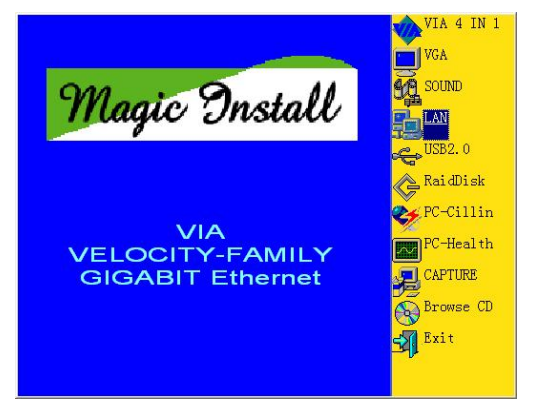

1. Click LAN when Magic Install Menu appear

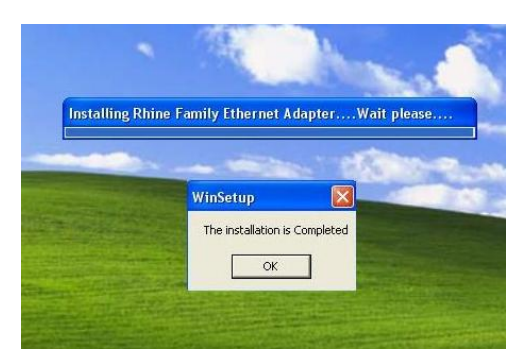

Click OK and finish LAN driver installation

Welcome to the VIA USB 2.0 Driver Setup program. This program will install VIA USB 2.0 Driver on your computer.

It is strongly recommended that you exit all Windows programs before running this Setup program.

# 4-5 USB2.0 Install VIA USB2.0 DEVICE DRIVER

2.

Welcome

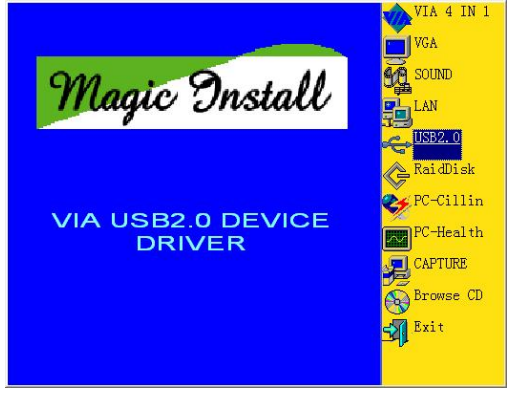

- 1. Click USB2.0 when MAGIC INSTALL MENU Appear
- Click Cancel to quit Setup and then close any programs you have running. Click Next to continue with the Setup program. WARNING: This program is protected by copyright law and international treaties. Unauthorized reproduction or distribution of this program, or any portion of it, may result in severe civil and criminal penalties, and will be prosecuted to the maximum extent possible under law. <u>Next</u> Cancel

- 2. When USB2.0 Setup Program Appear, Click NEXT
- Note: Please Install Microsoft Service Pack 1 in Windows XP OS before you install VIA USB2.0 Device Driver.

Please Install Microsoft Service Pack 4 in Windows 2000 OS before you install VIA USB2.0 Device Driver.

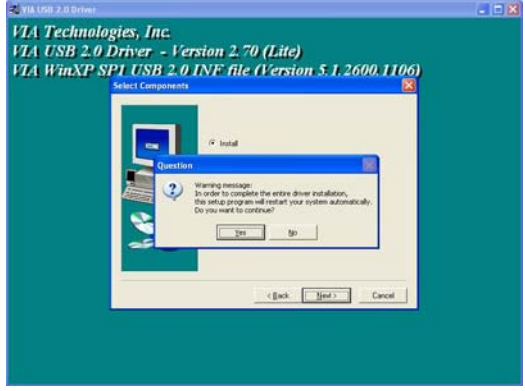

3. Select Install USB Driver and Click NEXT

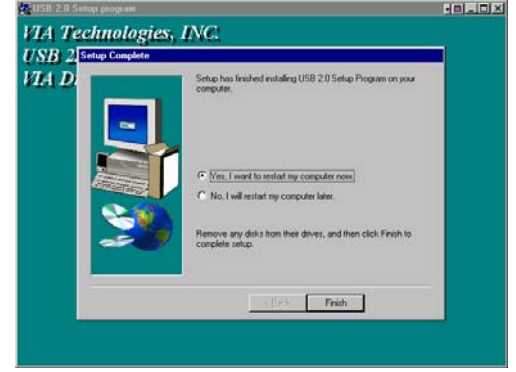

4. Select FINISH and Restart your Computer

The Path of the file is X:\VIA\VIAUSB20\SETUP.EXE

# 4-6 RAIDDISK Install SATA RAIDDISK Driver

The VIA 10/100/1000Mb PCI Ethernet Adapter Driver path is X:\VIA\LANDRV

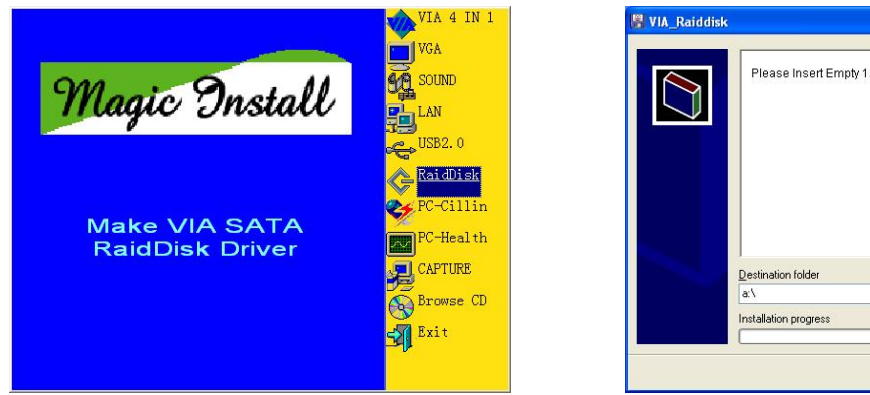

3. Click LAN when Magic Install Menu appear

| Please insert Empty 1.44M Floppy Disk to A drive : |        |   |
|----------------------------------------------------|--------|---|
|                                                    |        | 2 |
| Destination folder                                 | Browee | _ |
| Installation progress                              | Diomse |   |

Click Installto begain the driver installation

# 4-7 PC-CILLIN Install PC-CILLIN 2007 Anti-virus program

4.

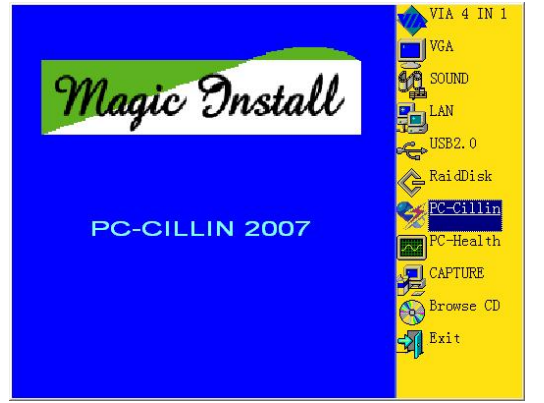

1. Click PC-CILLIN when MAGIC INSTALL MENU appears

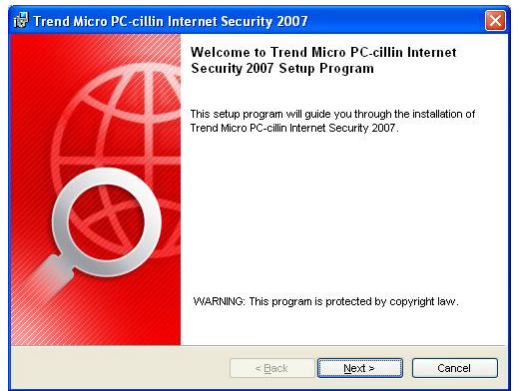

3. Click NEXT when the PC-CILLIN Setup windows appear

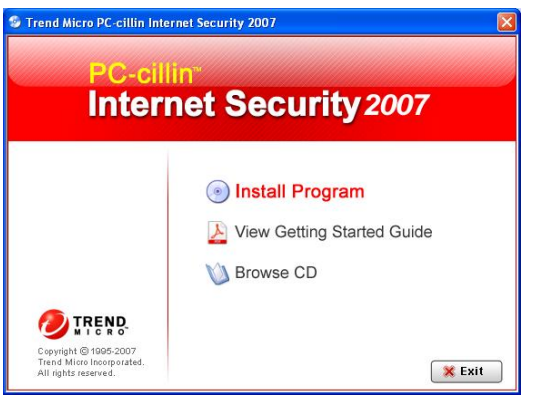

2. Please select "Install program" when the "Trend Micro internet security" installshield wizard windows appears

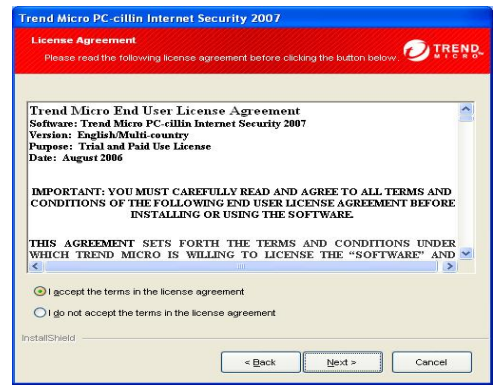

4. This is license agreement, select "I Accept the terms" and Click NEXT

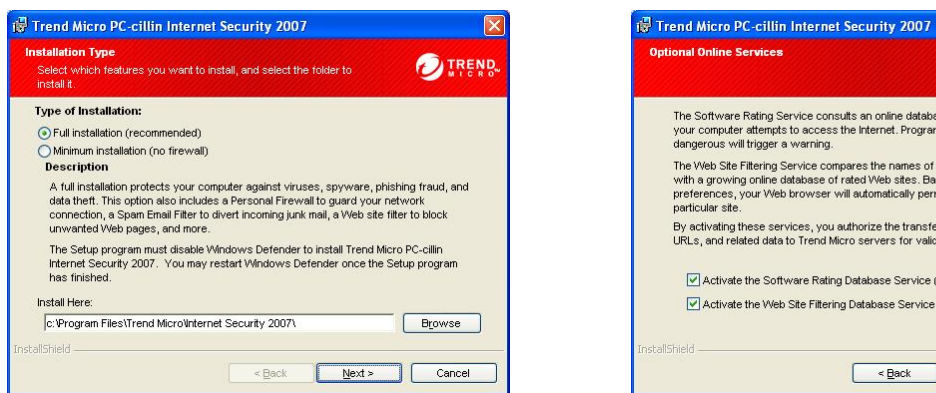

- Optional Online Services TREND. The Software Rating Service consults an online database whenever a program on your computer attempts to access the internet. Programs identified as possibly dangerous will trigger a warning. The Web Ste Filtering Service compares the names of Web sites you attempt to oper with a growing online database of rated Web sites. Based on the ratings and your preferences, your Web browser will automatically permit or deny access to a particular site. By activating these services, you authorize the transfer of active program information, URLs, and related data to Trend Micro servers for validation and filtering purposes. Activate the Software Rating Database Service (recommended) Activate the Web Site Filtering Database Service (recommended) < Back Install Cancel
- Click NEXT or choose Change to change the 6. Select INSTALL to install components. 5. path for the file to be stored

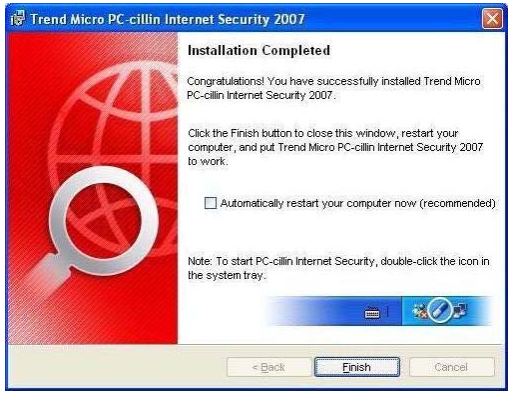

7. Setup Complete and click FINISH

Note : Please install PC-CILLIN READER for reading PC-CILLIN 2007 User Manual which locates at the path "X:\VIAt\PC-CILLIN.exe".

#### 4-8 PC-HEALTH Install MyGuard Hardware monitor Utility

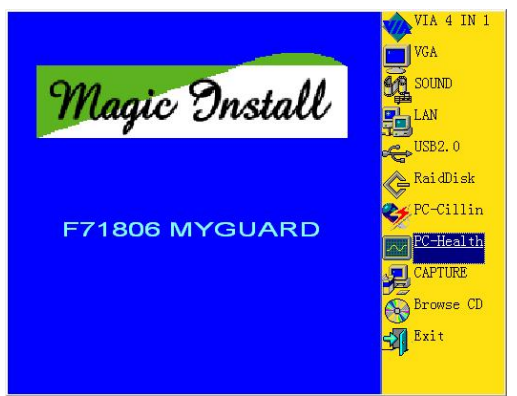

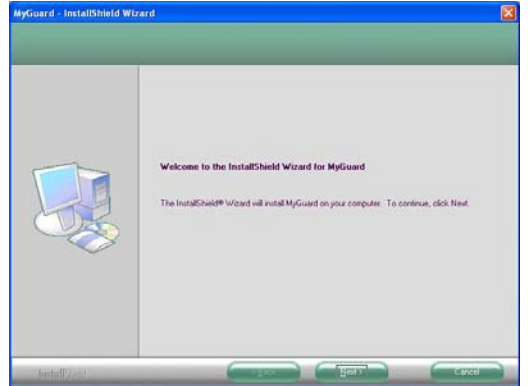

- **MENU** appears
- 1. Click PC-HEALTH when MAGIC INSTALL 2. Click Next when Install shield wizard Window appears,

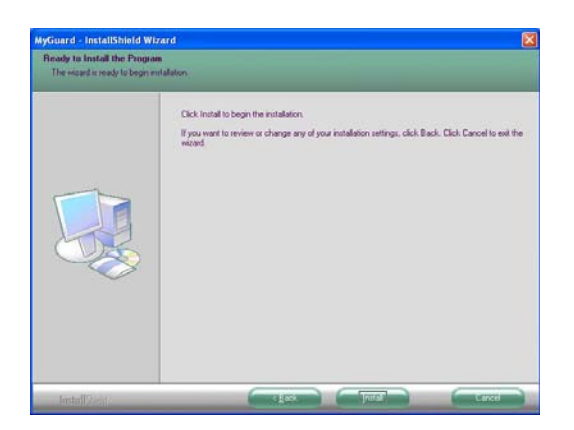

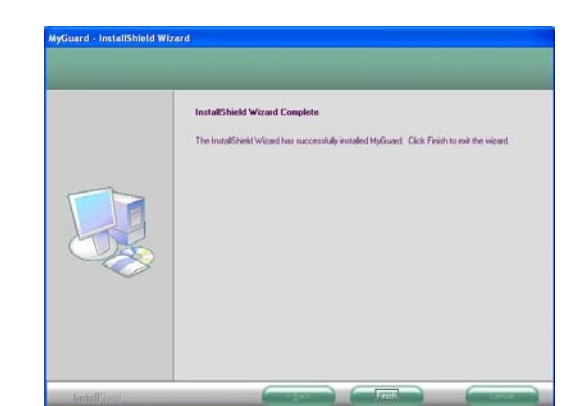

- 3. Select NEXT to begin the installation.
- 4. Select Finish after setup complete

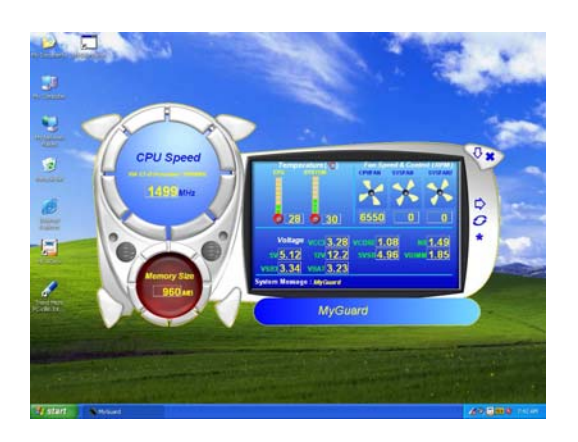

5. Execute MY GUARD utility, On-time Monitoring your system health

NOTE: MAGIC INSTALL will auto detect file path X:\CX700M\MYGUARD\SETUP.EXE

# 4-9 CAPTURE Install Unichrome Pro Video-IN Capture

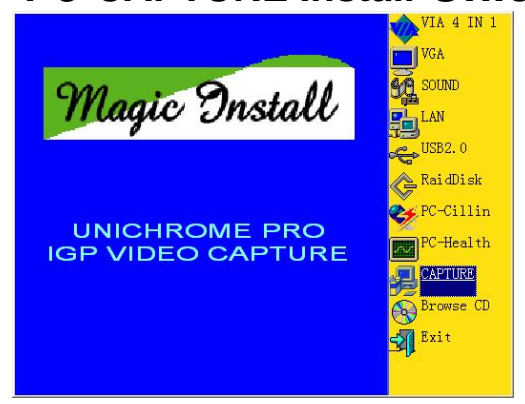

1. Click CAPTURE when MAGIC INSTALL MENU appears

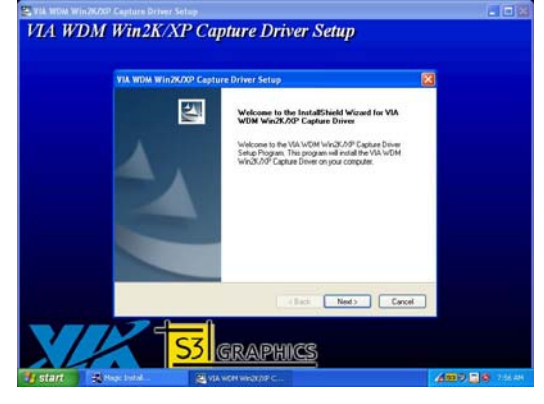

2. Click Next when Install shield wizard Window appears,

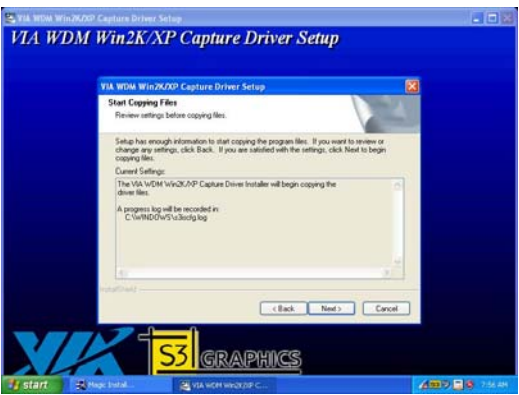

3. Select NEXT to start copying files.

| The Dealed                                         |            |  |
|----------------------------------------------------|------------|--|
| Same New on WASSIS with Canae Drive Data<br>method | ere Canadi |  |
| Capille has<br>E.W.Varagtus                        | R Boon     |  |
|                                                    |            |  |
|                                                    |            |  |
|                                                    |            |  |

5.Click Browse to browse the files.

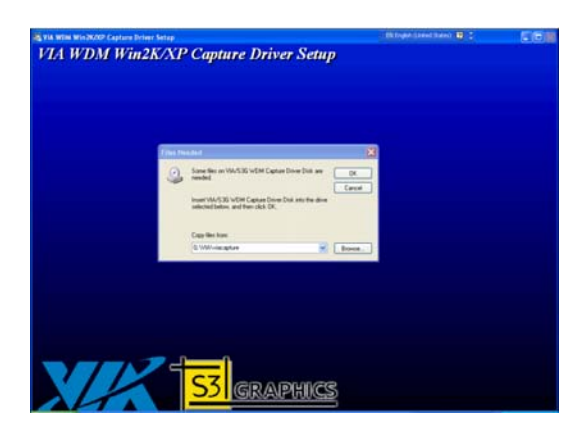

7. Select Ok to continue the installation. **NOTE:** 

.

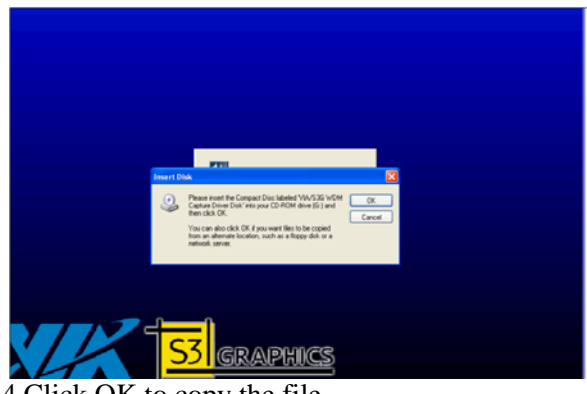

4.Click OK to copy the file.

| Locate File            |                           | 2       |
|------------------------|---------------------------|---------|
| Look in: 🦳 viacaph     |                           | ð 🕫 🖽 - |
|                        |                           |         |
| My Recent<br>Documents |                           |         |
|                        |                           |         |
| Demot                  |                           |         |
| Ma Documents           |                           |         |
|                        |                           |         |
| My Computer            |                           |         |
| <b>a</b>               | Landara and Landara       |         |
| Ma Matania             | WARDERINE IN WARDERINE IN | Cancel  |

6. Select OPEN to browse the file

| St VIA WDM Win 2KOOP Capture Driver Setup<br>VIA WDM Win 2K/XP Capture Driver Setup                                                                                                    |     |
|----------------------------------------------------------------------------------------------------|-----|
| Interview Ministration Captors Driver Series Interdistent Water Coupling Interdistent Water Coupling Interdistent Water Coupling Interdistent Interview Interview Inte |     |
| (Bak) Frain Co                                                                                                    | cal |
| 53 GRAPHICS                                                                                                    |     |

8. Select Finish after setup complete

The driver will be manually installed from the path X:\CX700M\VIACAPTURE\SETUP.EXE

### 4-10 HOW TO UPDATE BIOS

Before update BIOS users have to "Disable", "Flash Part Write Protect" item which in "Miscellaneous Control" of BIOS SETUP. Otherwise the system the will not allow you to upgrade BIOS by Award Flash Utility.

- Method 1. In DOS Mode
- **STEP 1.** Prepare a boot disc. (you may make one by click START click RUN type SYS A: click OK)
- **STEP 2.** Copy utility program to your boot disc. You may copy from DRIVER CD X:\FLASH\AWDFLASH.EXE or download from our web site.
- **STEP 3.** Copy latest BIOS for 7F5WExxx/7F5Wxxx from our web site to your boot disc.
- **STEP 4.** Insert your boot disc into A:,
  - start the computer, type "Awdflash A:\ 7F5WExxx.BIN /SN /PY /CC /R" 7F5WExxx.BIN is the file name of latest BIOS it can be 7F5WEA3.BIN or 7F5WE B2.BIN
    - SN means don't save existing BIOS data
    - PY means renew existing BIOS data
    - CC means clear existing CMOS data
    - R means restart computer
- **STEP 5.** Push ENTER and the BIOS will be updated, computer will be restarted automatically